# iOS版 Piamate Plus App マニュアル

Piamate Plus App は、消音ピアノシステム RB-9000 シリーズを iPhone からリモート操作するため のAppです。

Appの操作方法について説明します。

### 1. 接続方法

ピアメイト本体と iPhone の接続は、Bluetooth で接続します。 Bluetooth で接続する場合、事前に iPhone の Bluetooth 設定を変更しておく必要があります。 ホーム画面の「設定」から、以下のように設定します。

#### ステップ 1

します。

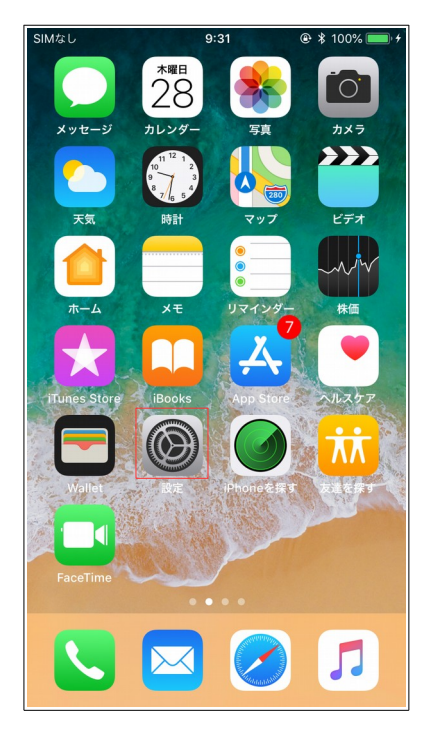

ステップ 2 ホーム画面より「設定」をタップ 設定画面より「Bluetooth」をタ ップします。

9:31

SIMなし

#### 設定 Q 検索 Kasshiro Mysmole-Apple ID、iCloud、iTunes StoreとApp S... 機内モード Wi-Fi オフ> Bluetooth オン > モバイル通信 SIMなし > 通知 コントロールセンター $\odot$ し おやすみモード

#### ステップ 3

Bluetooth を「オン」に設定します。

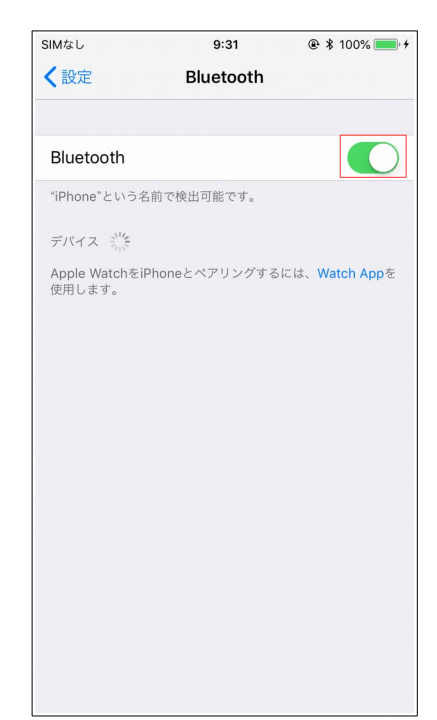

また、以下のように、コントロールセンターを開いて、Bluetooth 設定を「オン」に変更することもできます。

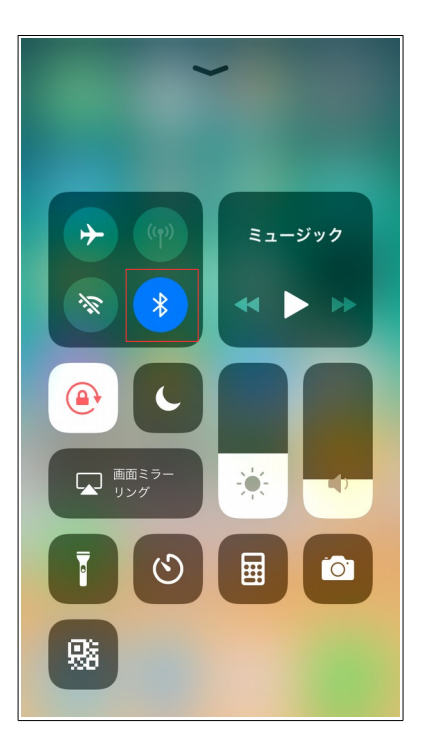

ピアメイト本体と iPhone を有線接続する場合、以下のアクセサリが必要です。

- ・Apple Lightning USB カメラアダプタ
- ・USB mini B ケーブル

以下のように接続します。

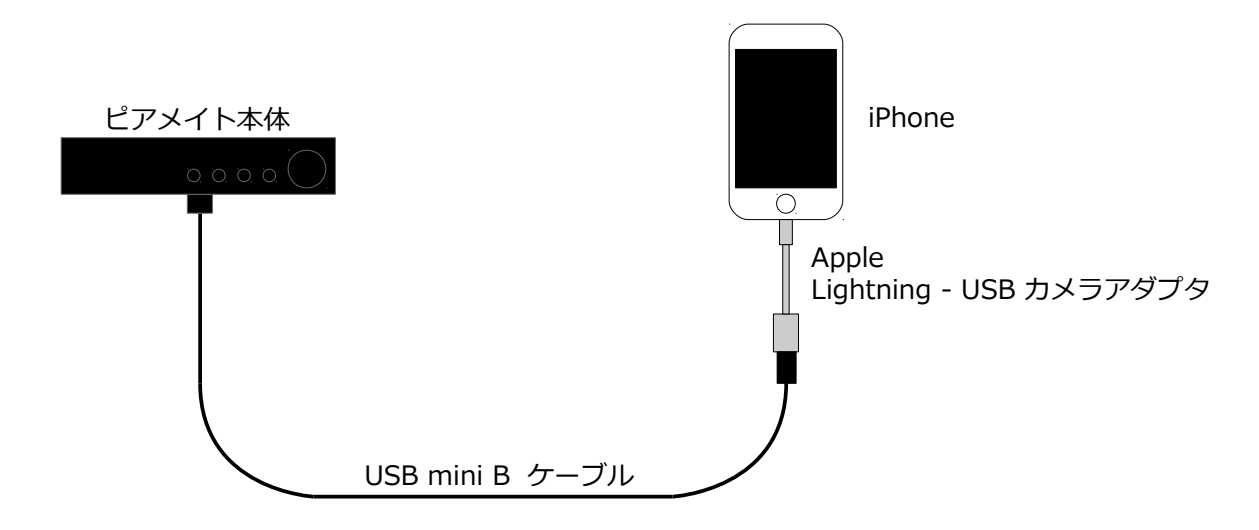

有線接続の場合、iPhone 側の設定は不要です。

## 2. Appの起動

ホーム画面より、「Piamate Plus」のアイコンをタップします。 Piamate Plus App が起動し、サウンドの画面が表示されます。

#### ステップ 1

ホーム画面より「Piamate Plus」をタップします。 App が起動し、サウンドの画面が表示されます。

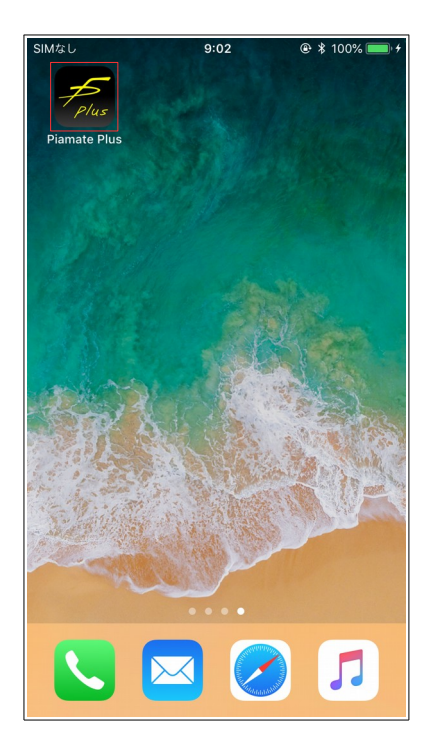

#### ステップ 2

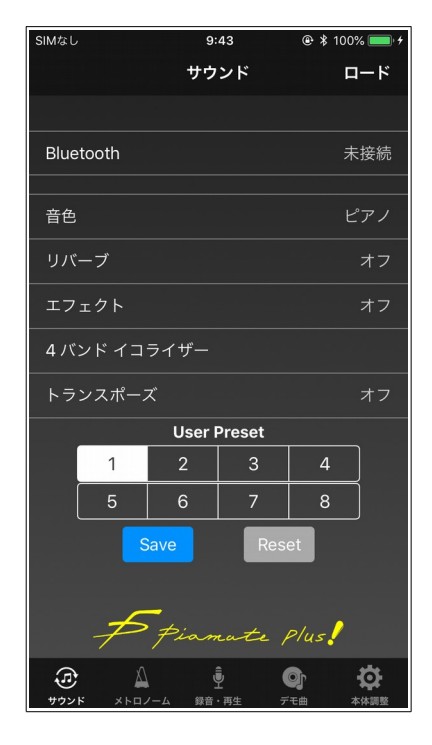

## 3. 基本操作

App を最初に起動した際、サウンドの画面を表示します。

サウンド、メトロノーム、録音・再生、デモ曲、本体調整の5つの機能を画面下のタブにより切り替 えます。

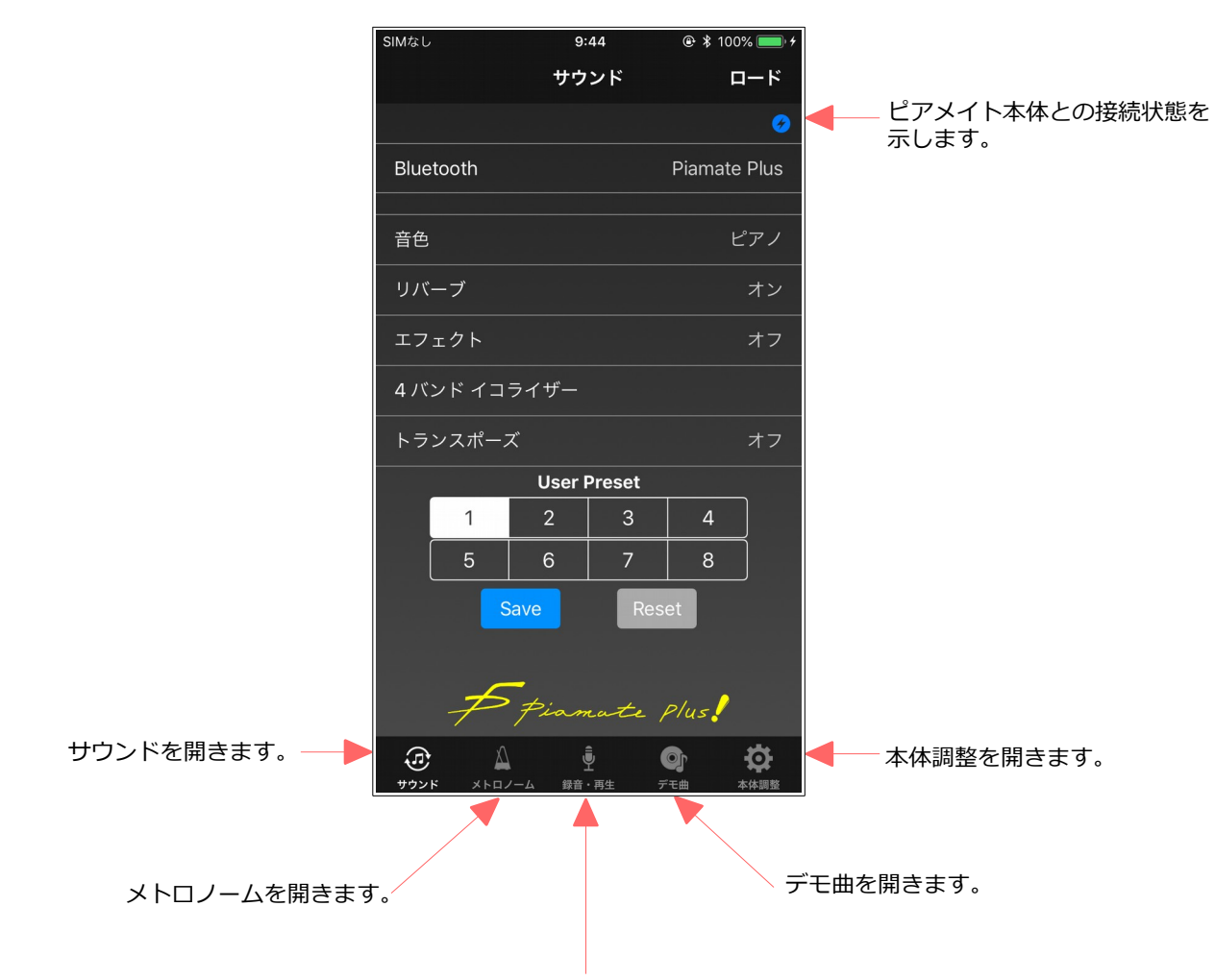

録音・再生を開きます。

#### [NOTE]

画面上部の青丸のアイコンジは、ピアメイト本体との Bluetooth による接続状態を示し、このアイコンが表示されている時は、ピアメイト本体と接続中であることを示します。このアイコンが消えている時は、ピアメイト本体と接続できていないことを示し、この状態では、App からピアメイト本体を操作することができません。

このアイコンは、各画面共通に表示されます。

## 4. サウンド

ピアメイト本体と接続するための Bluetooth 設定と、音色、リバーブ等のサウンドに関する設定を行います。

最初に「Bluetooth」をタップし、ピアメイト本体と接続します。接続が完了するとサウンドの状態が App にロードされ、ピアメイト本体とサウンドの設定を同期します。

サウンドは、音色、リバーブ、エフェクト、4バンドイコライザー、トランスポーズの5種類を設定することができますが、それぞれの設定の組み合わせを8個のユーザープリセットにセーブすることができますので、ワンタッチで好みの設定に切り替えることができます。

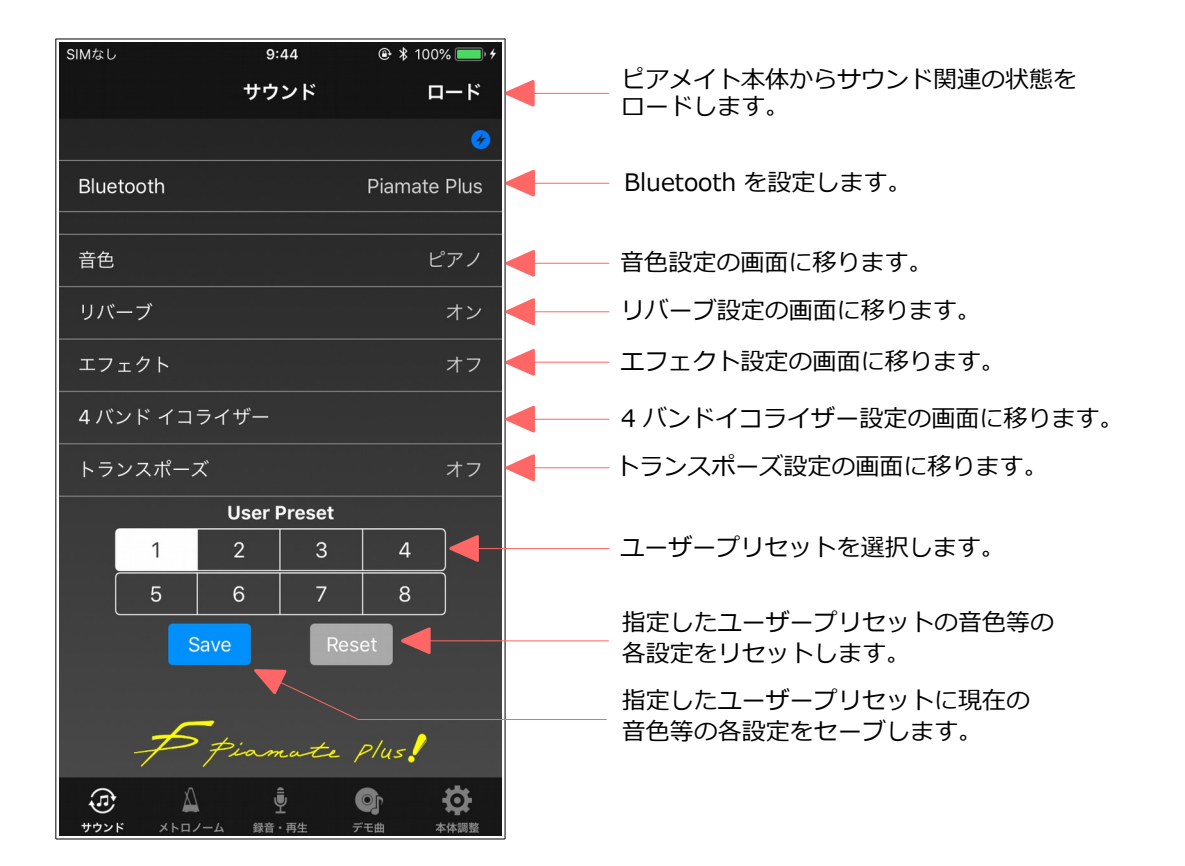

### 4.1. Bluetooth

Bluetooth を設定し、ピアメイト本体と接続します。 ピアメイト本体の電源を投入しておき、以下の手順で接続します。

#### ステップ 1

「Bluetooth」をタップし、 Bluetooth MIDI デバイスの 一覧を表示します。

#### ステップ 2

「Piamate Plus」をタップし、 接続を開始します。ステータス が「接続中」になります。

#### ステップ 3

ステータスが「接続済み」に変わると、接続完了です。

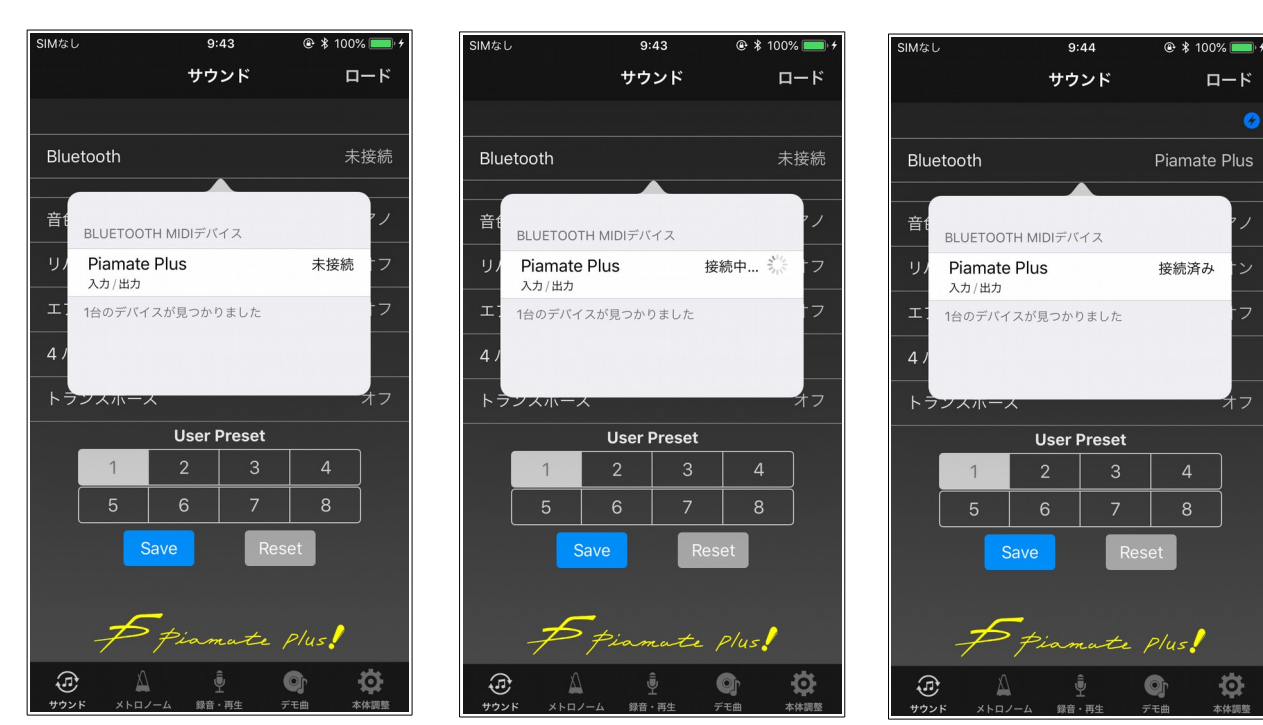

#### [NOTE]

接続済みの状態で、「Piamate Plus」をタップするとピアメイト本体との接続が切断されますが、ピアメイト本体の電源をオフする際、この画面で切断する必要はありません。

### 4.2. 音色

音色を設定します。

音色は、128音色から選択することができます。

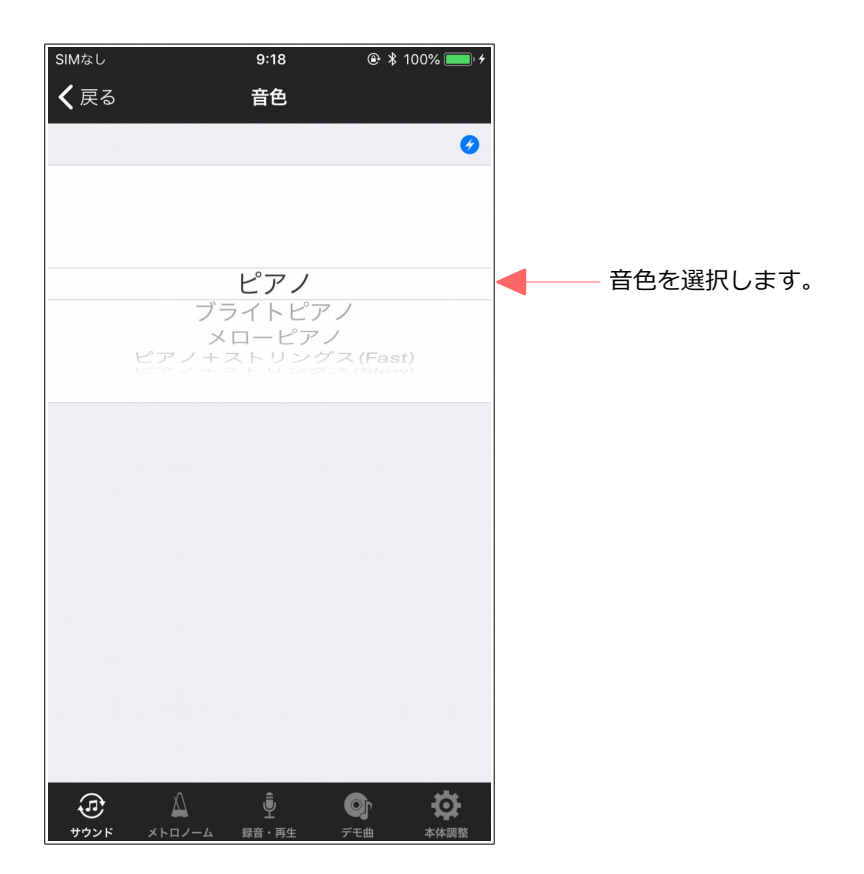

#### [NOTE]

音色の変更は、現在選択されているユーザープリセットに適用されますが、変更を保存したい場合、 サウンド画面に戻って、ユーザープリセットをセーブして下さい。

## 4.3. リバーブ

リバーブを設定します。

リバーブの種類は、ルームとホールを選択することができます。

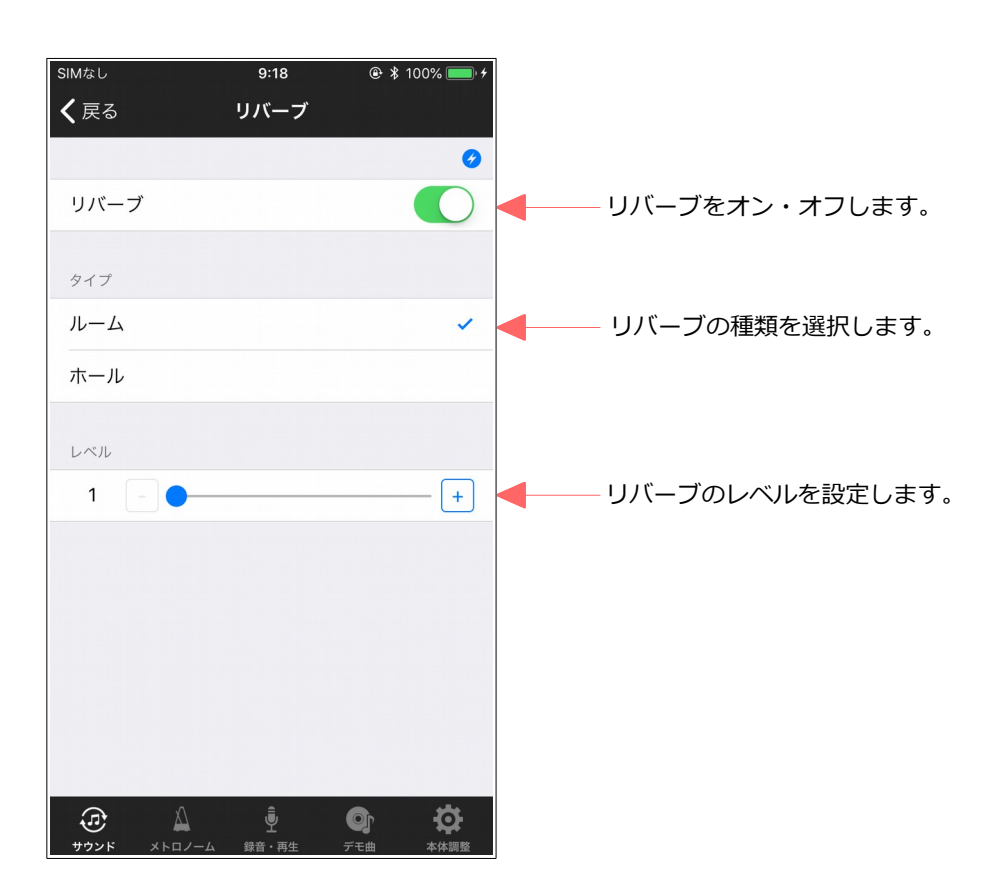

#### [NOTE]

リバーブの変更は、現在選択されているユーザープリセットに適用されますが、変更を保存したい場 合、サウンド画面に戻って、ユーザープリセットをセーブして下さい。

### 4.4. エフェクト

エフェクトを設定します。

エフェクトの種類は、コーラス、ロータリ、ディレイを選択することができます。

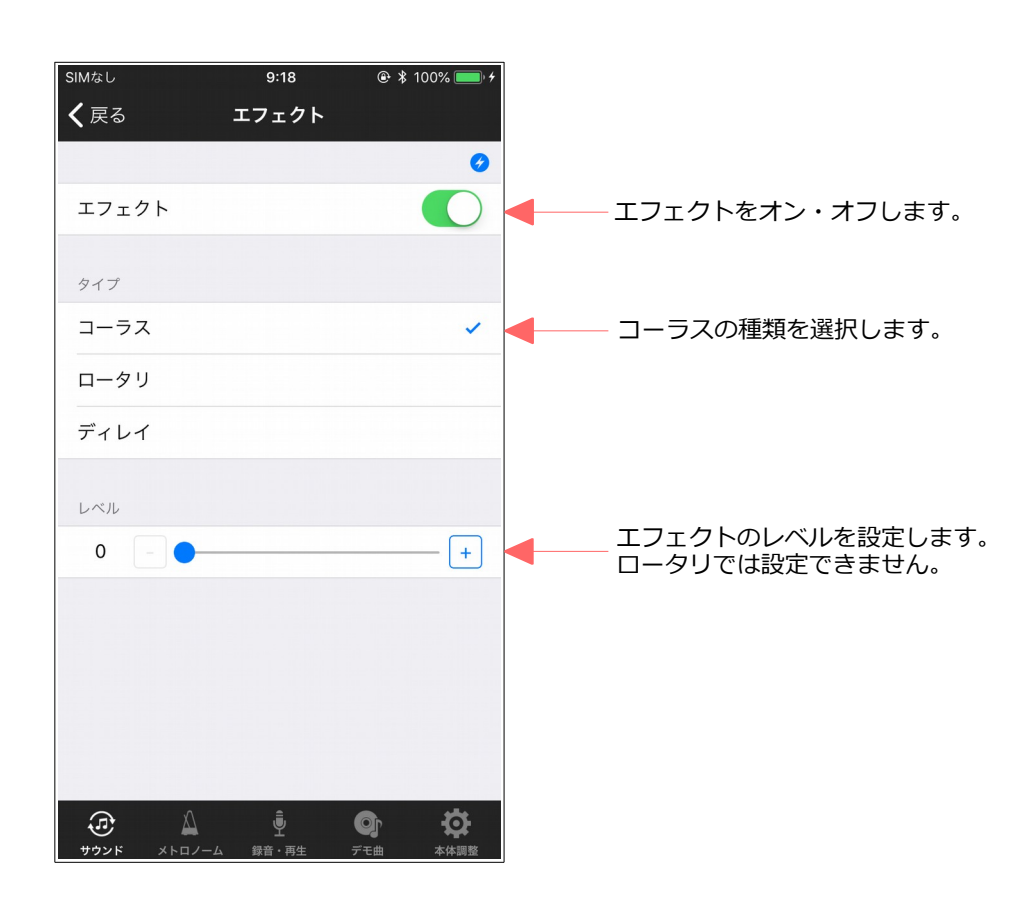

#### [NOTE]

エフェクトの変更は、現在選択されているユーザープリセットに適用されますが、変更を保存したい 場合、サウンド画面に戻って、ユーザープリセットをセーブして下さい。

### 4.5. 4バンドイコライザー

4バンドイコライザーを設定します。

4バンドのレベルを変更することができます。

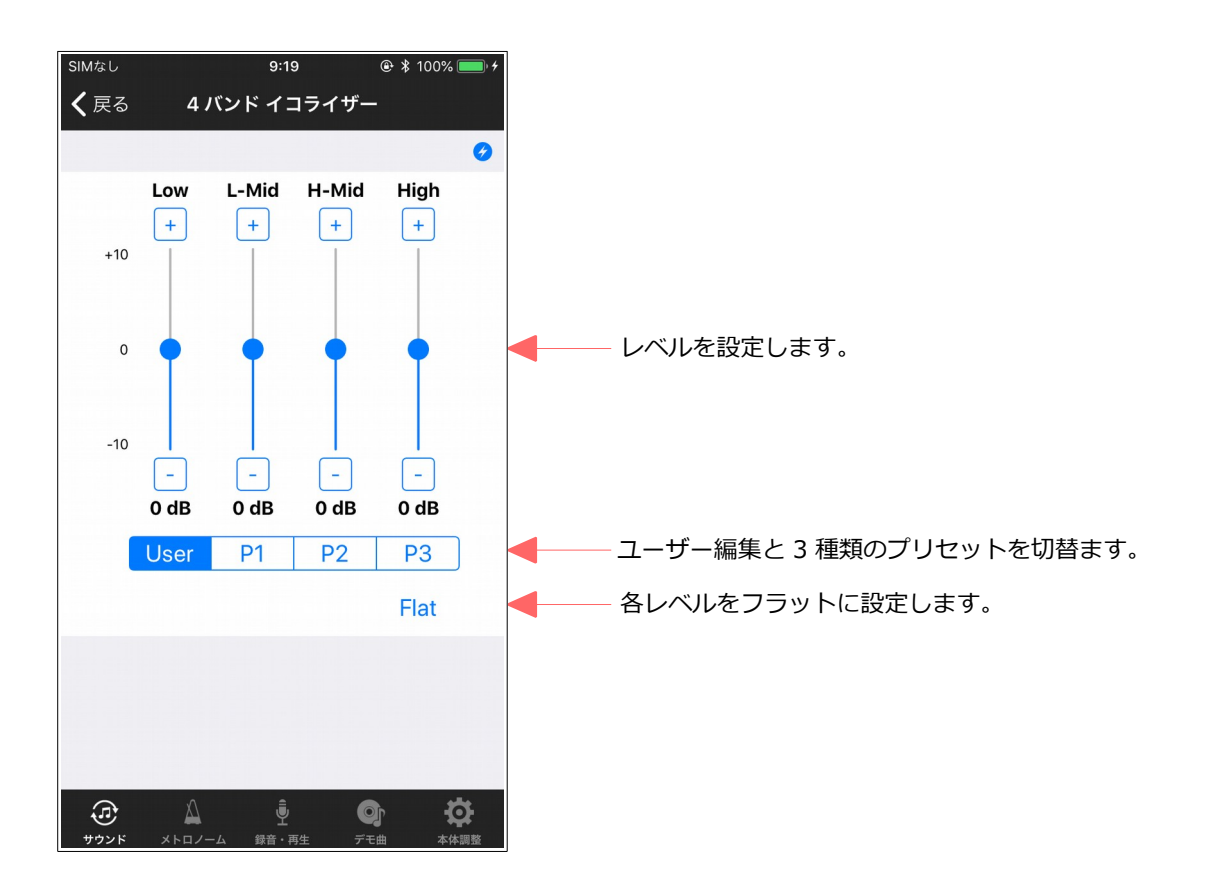

#### [NOTE]

4バンドイコライザーの変更は、現在選択されているユーザープリセットに適用されますが、変更を保存したい場合、サウンド画面に戻って、ユーザープリセットをセーブして下さい。

## 4.6. トランスポーズ

トランスポーズを設定します。

最大で±2オクターブまで、トランスポーズすることができます。

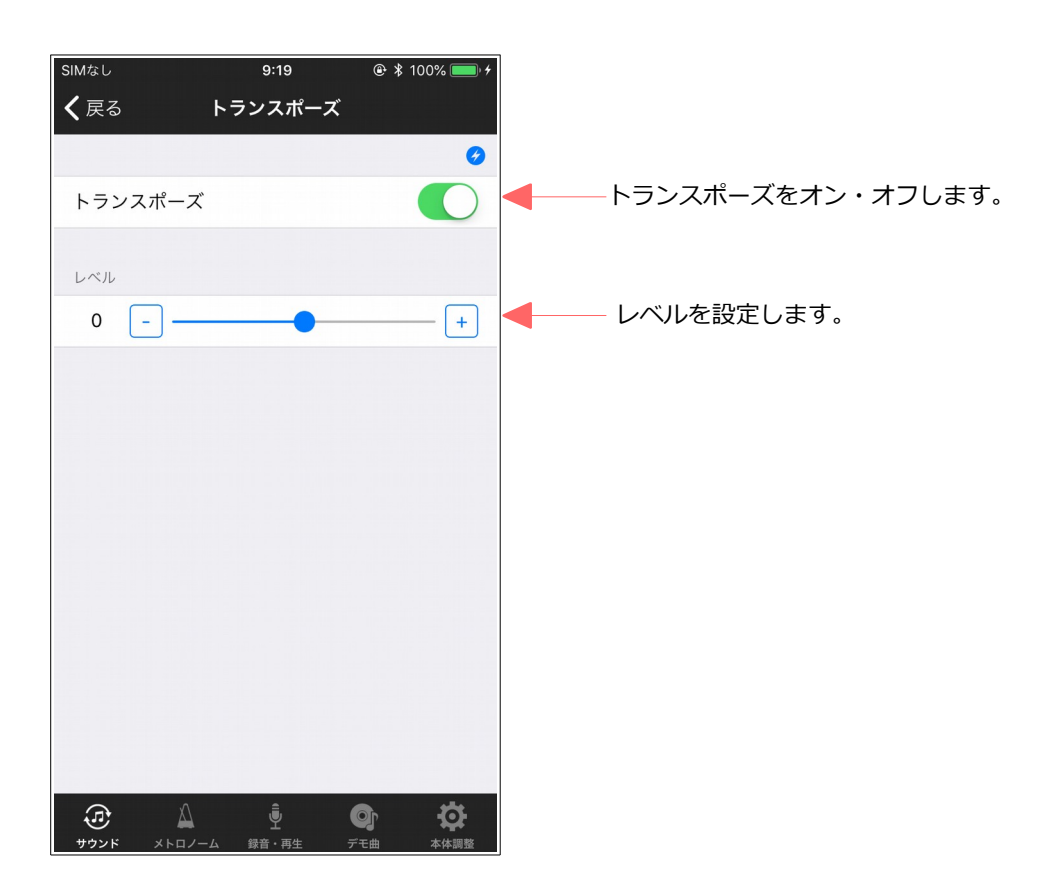

#### [NOTE]

トランスポーズの変更は、現在選択されているユーザープリセットに適用されますが、変更を保存したい場合、サウンド画面に戻って、ユーザープリセットをセーブして下さい。

## 5. メトロノーム

- メトロノームを再生します。
- メトロノームの設定内容は以下の通りです。
- ・拍子 : なし, 2, 3, 4, 5, 6, 8
- ・テンポ : 30 250
- ·音量 :10 段階

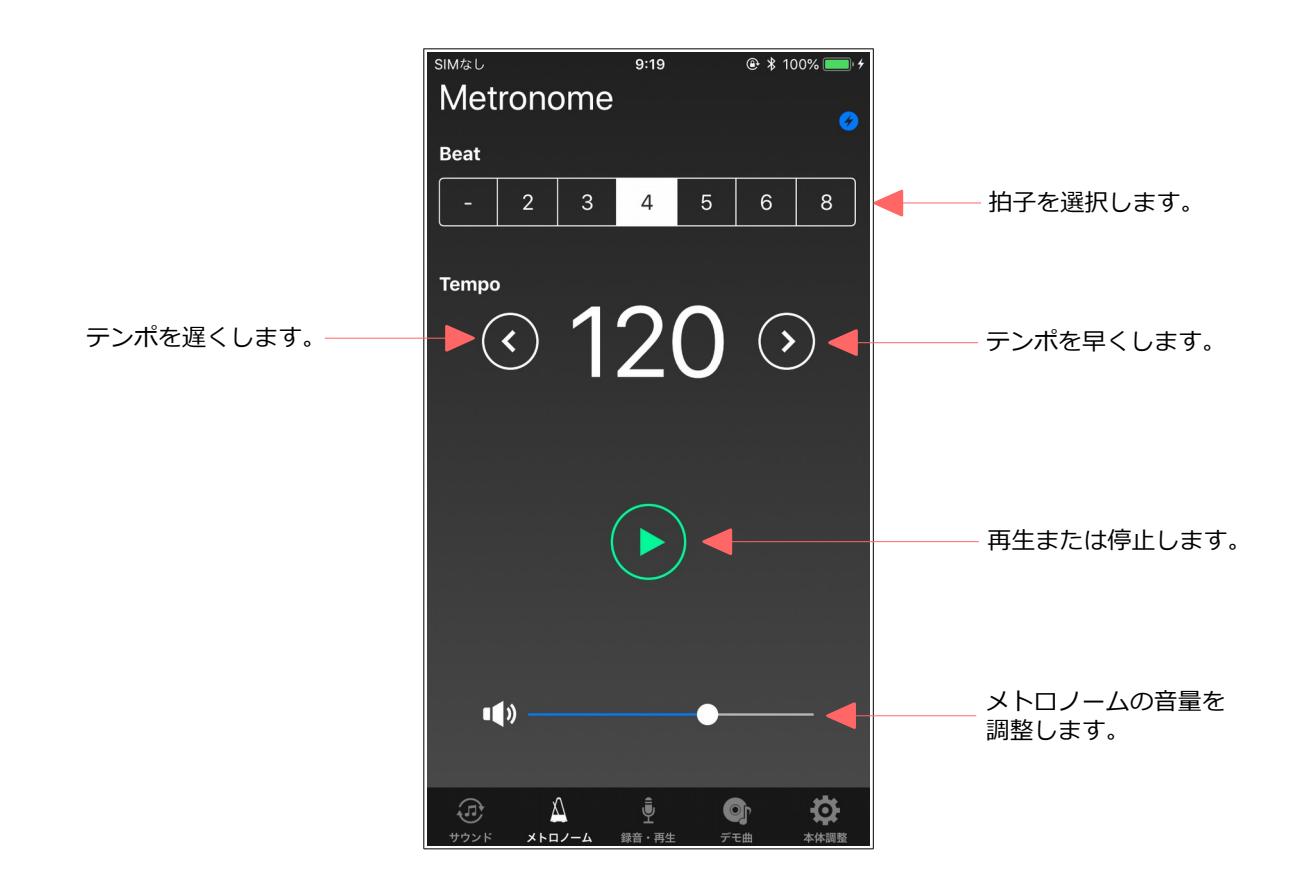

## 6. 録音・再生

演奏データの録音・再生を行います。

また、録音したデータを iPhone に転送し、コレクションすることができます。iPhone 上のデータを ピアメイト本体に戻したり、E メールで転送することもできます。

再生時、再生速度や音量を変更することができます。

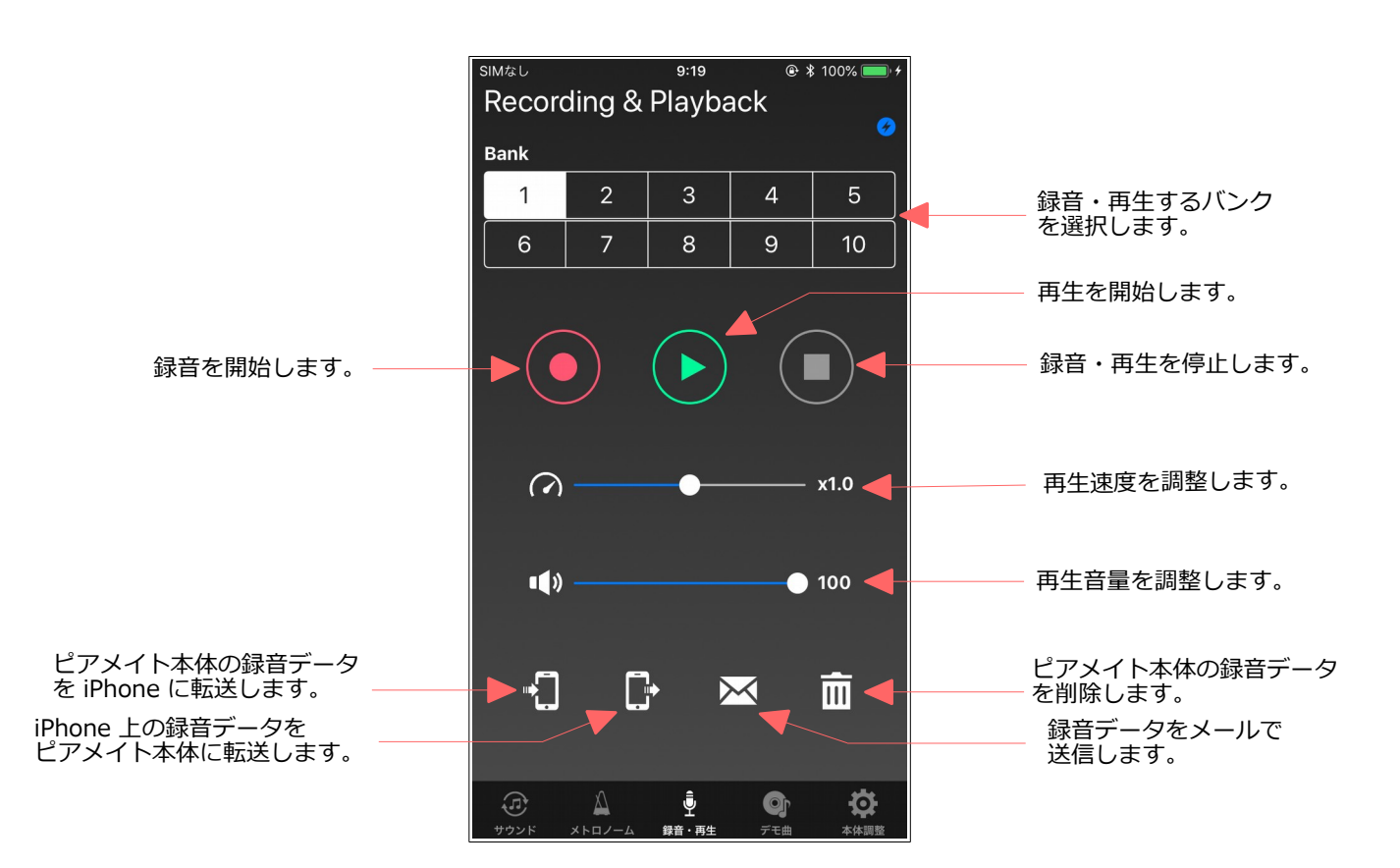

### 6.1. 演奏データの録音

ピアメイト本体に演奏データを録音します。

ピアメイト本体には、バンクを選択することにより、最大で10曲分の録音データを保存しておくこと ができます。

以下の手順で録音します。

#### ステップ 1

#### ステップ 2

す。

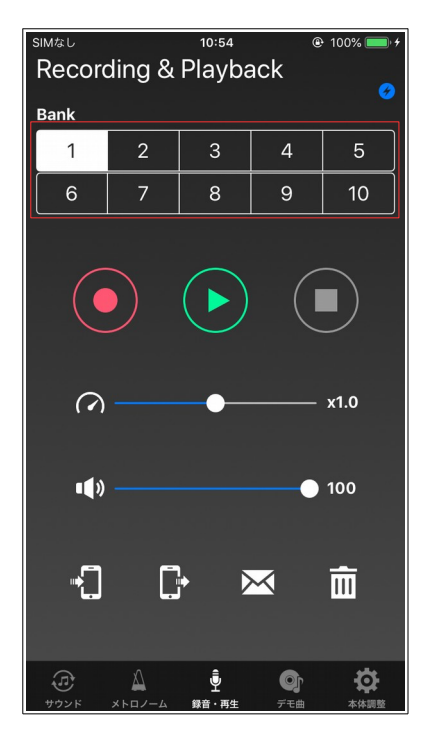

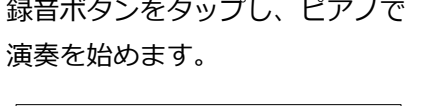

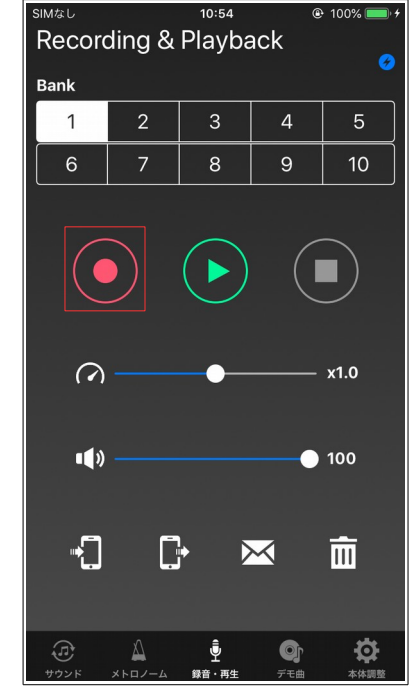

ステップ 3

本体の録音先のバンクを選択しま 録音ボタンをタップし、ピアノで 録音を停止する場合、停止ボタンを タップします。

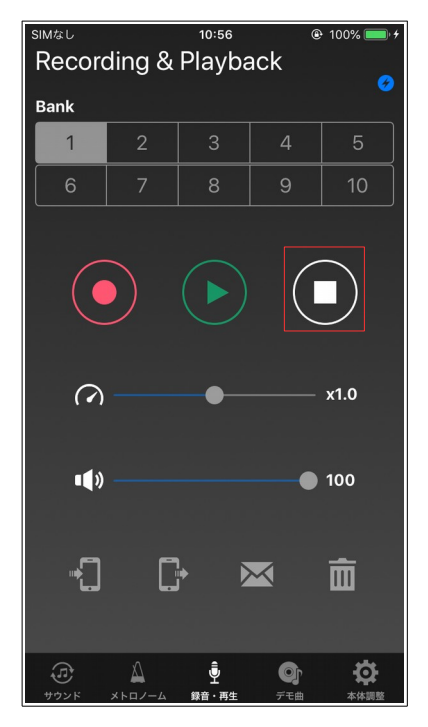

### 6.2. 録音データの再生

ピアメイト本体に録音されている演奏データを再生します。 以下の手順で再生します。

#### ステップ 1

ステップ 2

再生したい本体のバンクを選択し 再生ボタンをタップします。 ます。

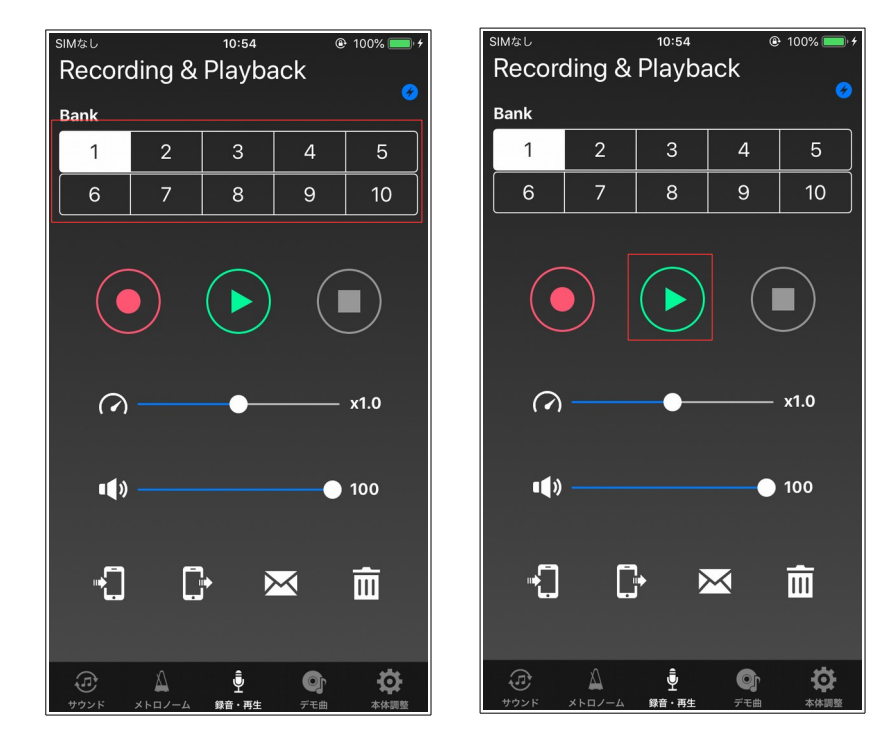

ステップ 3

再生を停止する場合、停止ボタンを タップします。

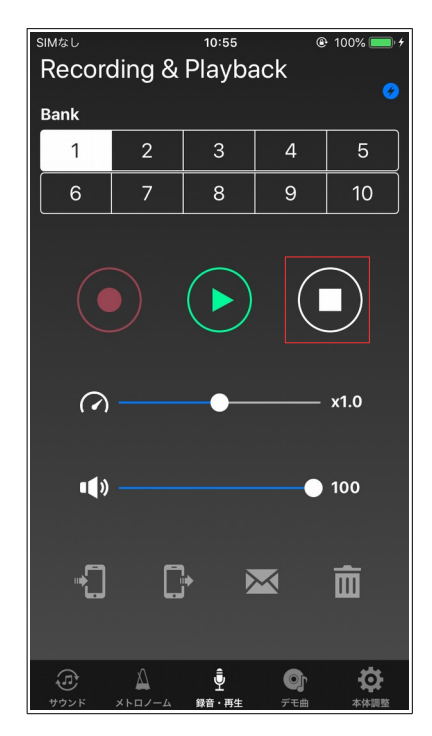

再生中、スピードのスライダーで、再生速度を変更することができます(0.5 - 2.0 倍)。また、スピー カーのスライダーで、再生音量を変更することもできます(10 段階)。

### 6.3. 本体から iPhone への録音データの転送

ピアメイト本体に保存されている録音データをiPhoneへ転送することができます。 ピアメイト本体には10曲までしか保存することができませんが、iPhoneへ転送することで、より多 くの録音データを保存することができます。 以下の手順で転送します。

#### ステップ 1

ステップ 2

ます。

#### 本体から転送するバンクを選択し 本体から iPhone への転送ボタン をタップします。

ステップ 3

iPhone 上で管理するためのファイ ル名を入力し、「OK」をタップし ます。

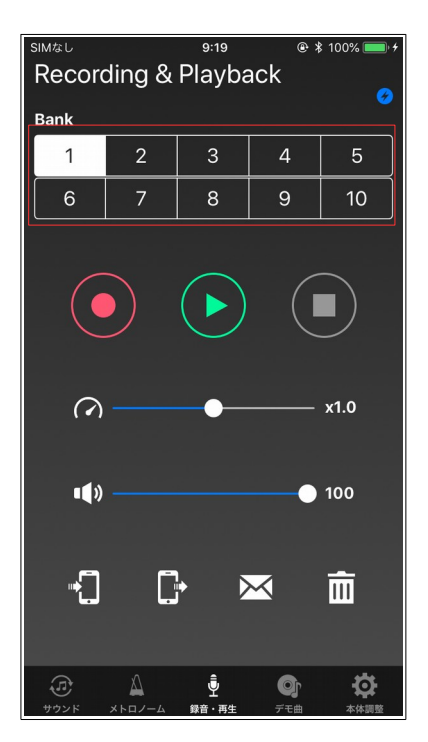

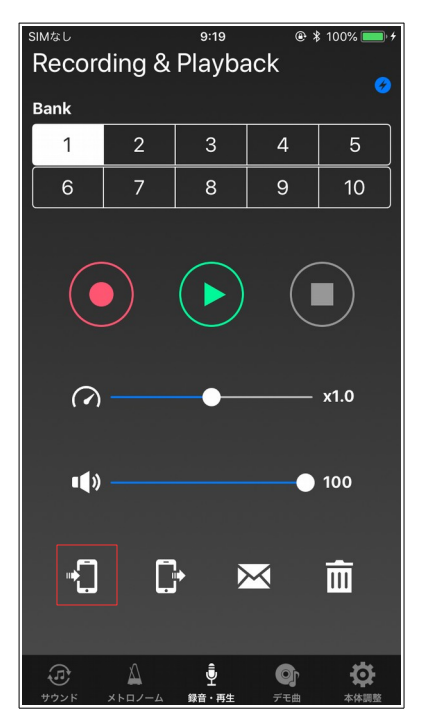

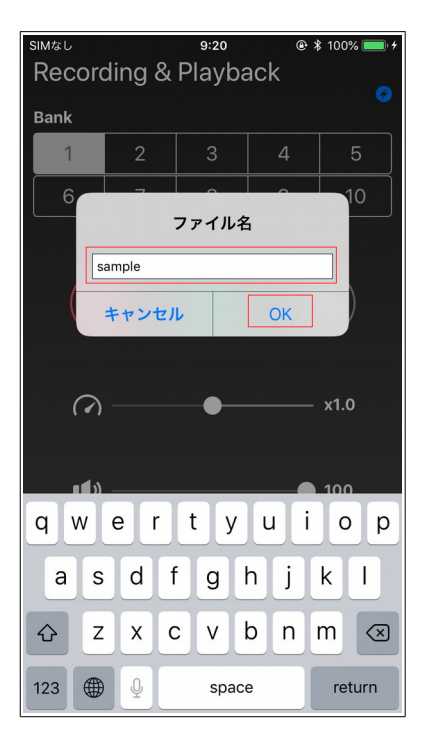

#### ステップ 4

#### ステップ 5

データ転送中は、以下のようなダイアログが表示さ 転送が完了すると、ダイアログが消えます。 れ、転送中の状況を表示します。

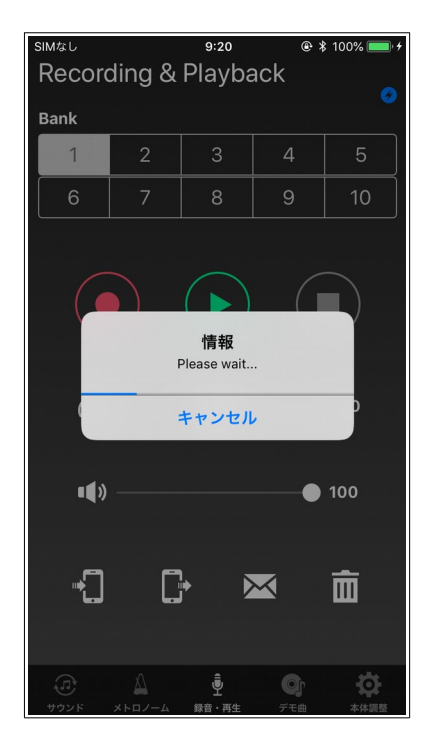

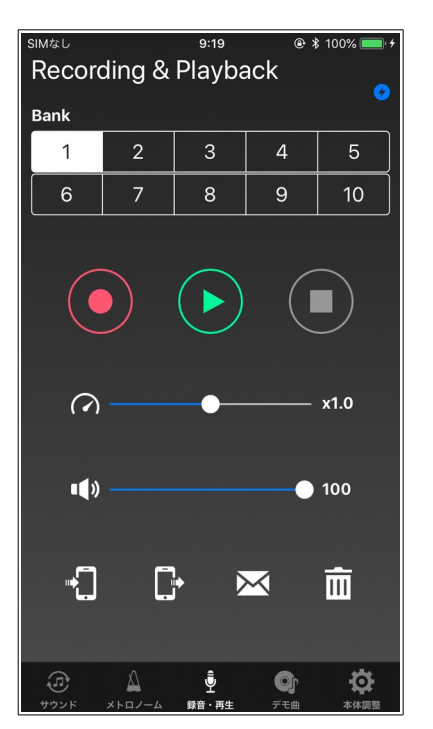

## 6.4. iPhone から本体への録音データの転送

iPhone 上に保存された録音データをピアメイト本体に転送することができます。 以下の手順で転送します。

#### ステップ 1

ます。

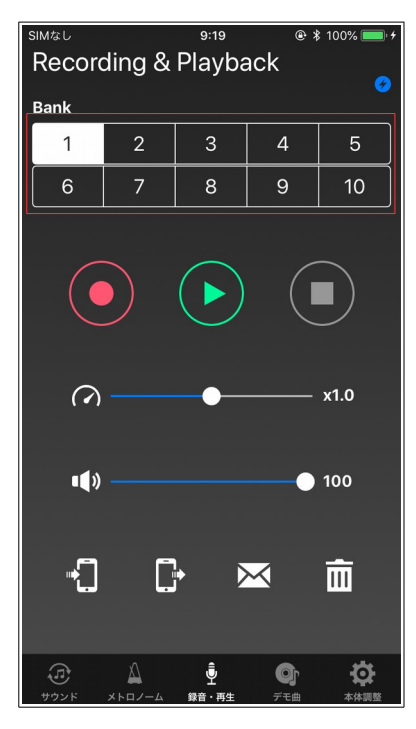

ステップ 2

転送先の本体のバンクをタップし iPhone から本体への転送ボタン をタップします。

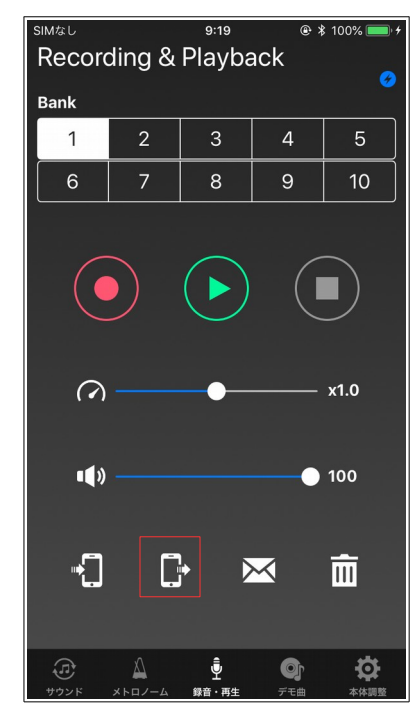

ステップ 3

iPhone 上の録音データのファイル を選択し、「OK」をタップします。

| SIMなし                |       | 9:21 | @ >      | 3 100% 📖 🗲 |  |  |  |
|----------------------|-------|------|----------|------------|--|--|--|
| Recording & Playback |       |      |          |            |  |  |  |
| Bank                 |       |      |          |            |  |  |  |
| 1                    | 2     | 3    | 4        | 5          |  |  |  |
| 6                    | 7     |      | 9        | 10         |  |  |  |
|                      |       | 選択   |          |            |  |  |  |
| sa                   | ample |      |          |            |  |  |  |
|                      |       |      |          |            |  |  |  |
| キャンセルOK              |       |      |          |            |  |  |  |
| -1 C 🖂 🛅             |       |      |          |            |  |  |  |
| TT INF               |       |      | <b>G</b> | <b>.</b>   |  |  |  |

#### ステップ 4

ステップ 5

データ転送中は、以下のようなダイアログが表示さ 転送が完了すると、ダイアログが消えます。 れ、転送中の状況を表示します。

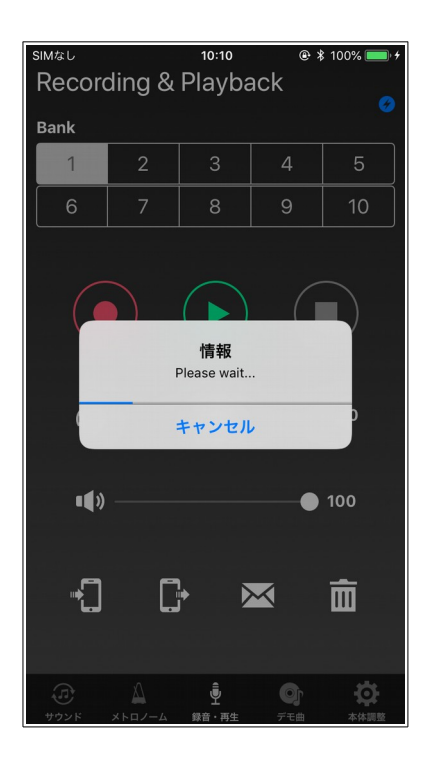

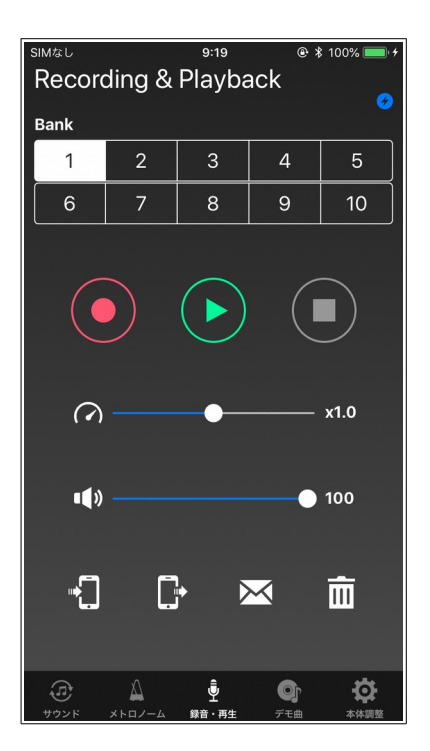

#### [NOTE]

ステップ3のファイル選択中の画面において、iPhone上の録音データを削除することができます。 以下の手順で削除します(Sample2を削除した場合の例)。

#### ステップ 1

#### ステップ 2

Sample2の項目を左へスワイプ。 「削除」ボタンをタップ。

#### ステップ 3

リストから Sample2 の表示が消え ます。

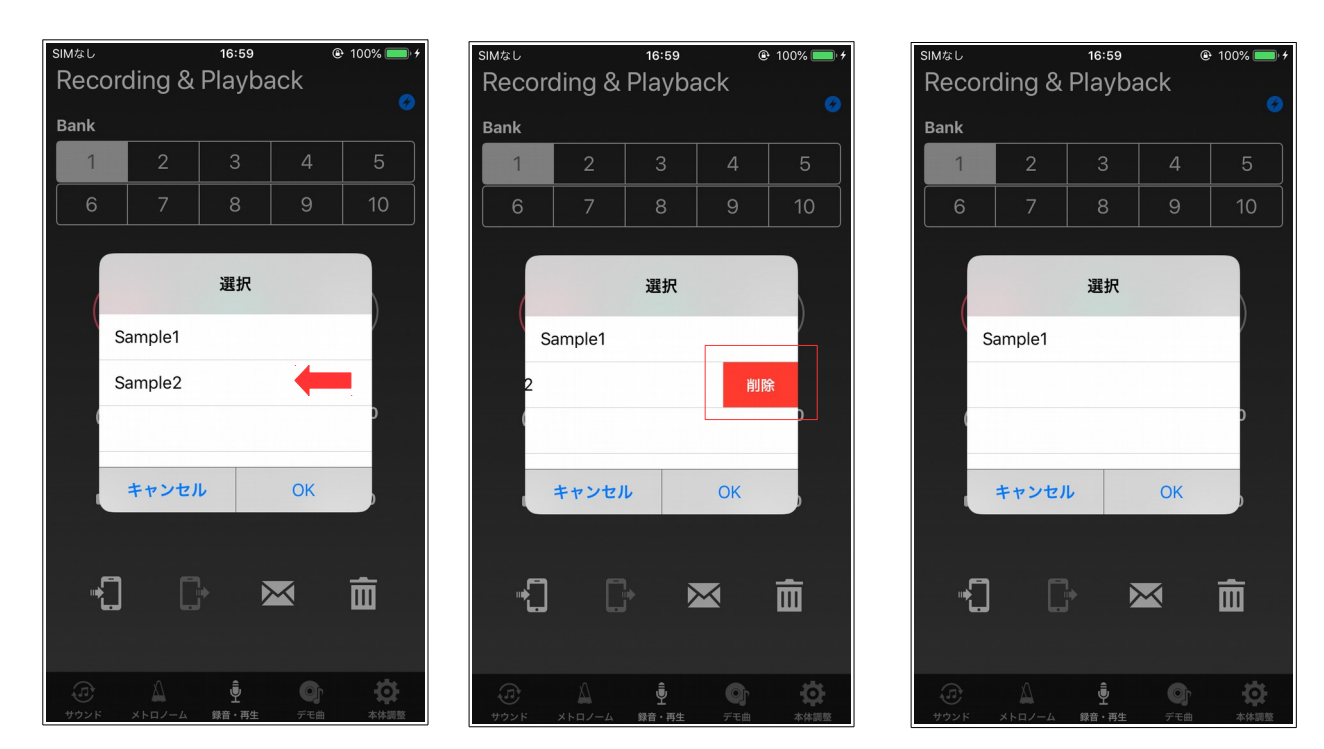

また、Piamate Plus App を iPhone 上からアンインストールすると、iPhone に転送した録音データも 失われます。アンインストールの際は、iTunes で事前にバックアップをとるよう注意して下さい。

20

## 6.5. Eメールによる録音データの送信

iPhone 上に保存された録音データをEメールの添付ファイルで送信することができます。 以下の手順で転送します。

#### ステップ 1

メールボタンをタップします。

ステップ 2

iPhone 上の録音データのファイ ル名を選択し、「OK」をタップ します。

\* 100%

面

SIMなし SIM to L. 9:19 @ **\*** 100% 10:10 **Recording & Playback** Recording & Playback Bank Bank 4 1 6 8 9 10 選択 sample x1.0  $\bigcirc$ キャンセル ОК ••) 0 100 •  $\overline{\times}$ Ш • ġ 

#### ステップ 3

メールが起動し、自動的に添付ファ イルに追加されますので、必用事項 を入力し、メールを送信して下さい。

| SIMなし      | 9:21    | 🕑 🔰 100% 💻 |
|------------|---------|------------|
| キャンセル      | 新規メッセージ |            |
| 宛先:        |         |            |
| Cc/Bcc:    |         |            |
| 件名:        |         |            |
|            |         |            |
|            |         |            |
| sample.mid |         |            |
|            |         |            |
|            |         |            |
|            |         |            |
|            |         |            |
|            |         |            |
|            |         |            |
|            |         |            |
|            |         |            |
|            |         |            |
|            |         |            |
|            |         |            |

#### [NOTE]

Eメールを利用する場合、事前にメールアカウントの設定が必要です。メールの設定については、ご利 用中のキャリア様の設定ガイド等を参照して下さい。

## 6.6. Eメールで受信した録音データのコピー

Eメールで受信した録音データを App 上にコピーすることができます。 以下の手順でコピーします。

#### ステップ 1

受信したEメールを開いて、添付 ファイルをタップします。

#### ステップ 2

「Piamate Plus」のアイコンを タップします。

#### ステップ 3

App が起動し、コピー完了により、 「OK」をタップします。

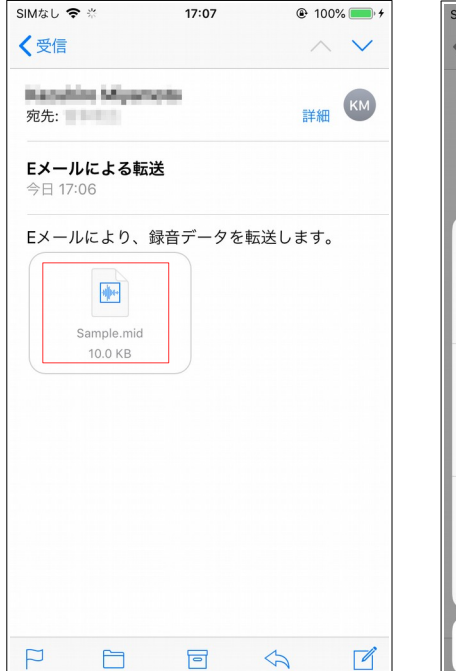

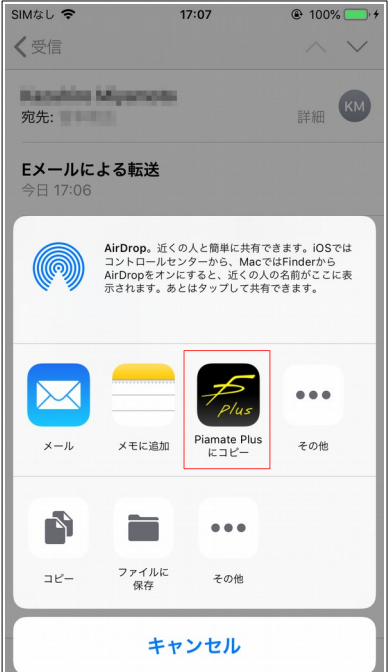

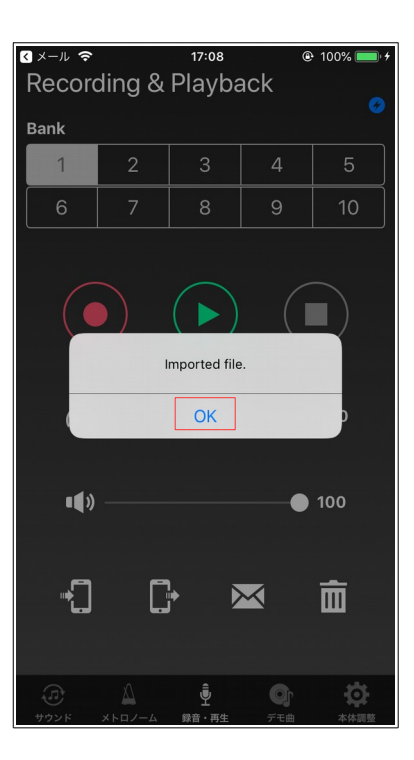

## 6.7. 録音データの削除

ピアメイト本体の録音データを削除します。 以下の手順で削除します。

#### ステップ 1

削除したいバンクを選択します。

ステップ 2

削除ボタンをタップします。

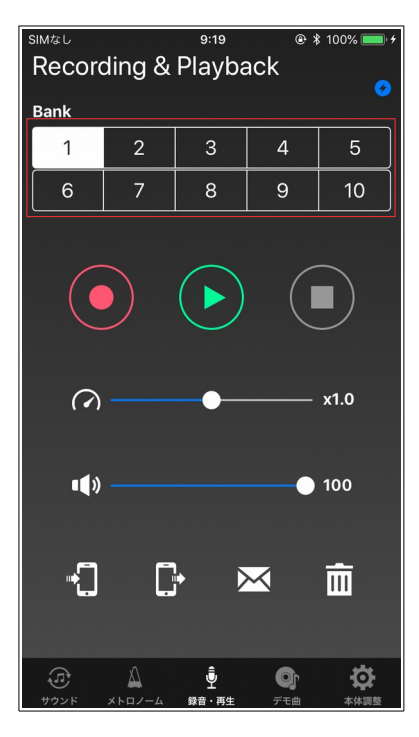

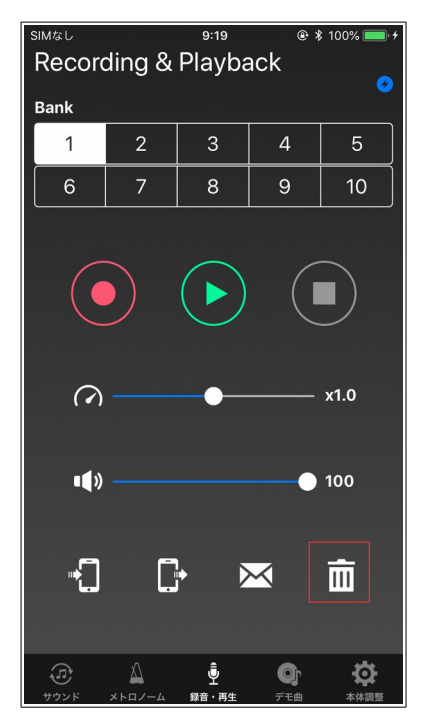

#### ステップ 3

「はい」をタップすると、録音デー タを削除します。

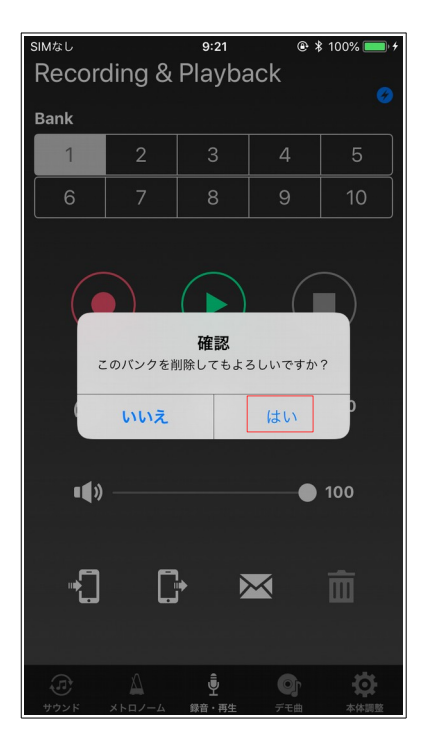

### 6.8. iTunes での録音データの管理

Piamate Plus App はファイル共有に対応していますので、iTunes で同期すると、iPhone 上の録音 データをコンピュータにコピーしたり、コンピュータ上のデータを iPhone にコピーすることができま す。

以下の手順で録音データをコピーします。

1.iPhone を USB ケーブルでコンピュータに接続します。

2.コンピュータで iTunes を開きます。

3. 左ペインのリストから「ファイル共有」を選択します。

4.ファイル共有の App の一覧から「Piamate Plus」を選択すると、「Piamate Plus の書類」のリストに録音データが表示されます。

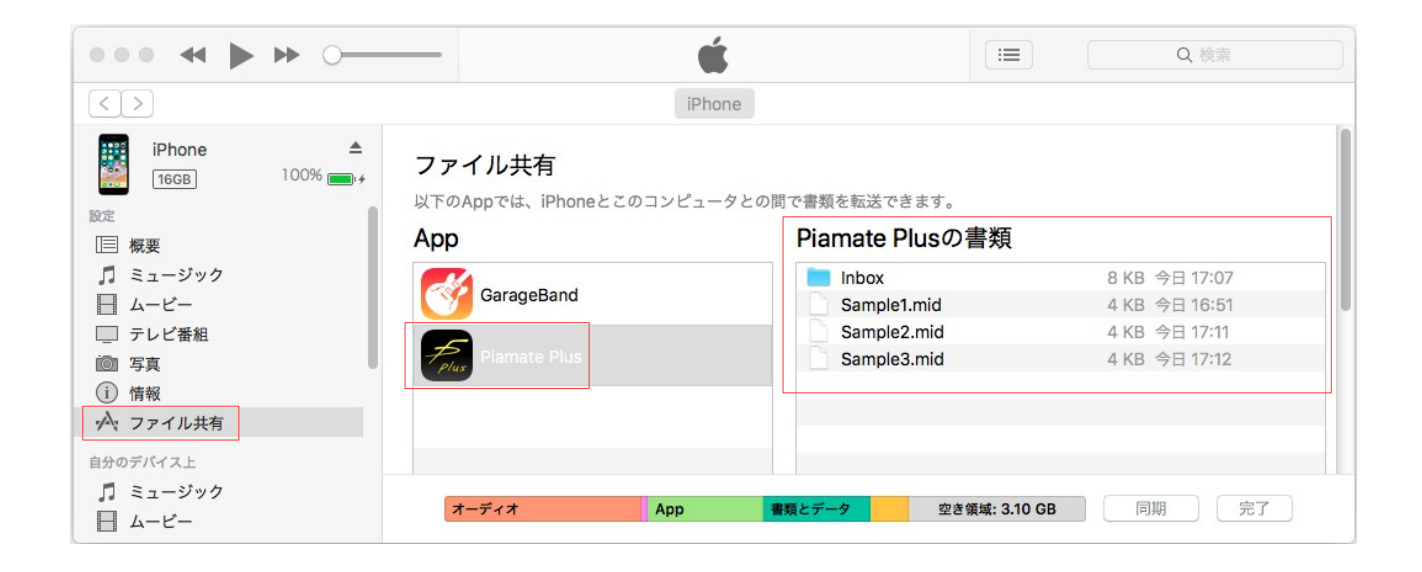

- 5.iPhone からコンピュータにコピーする場合、「Piamate Plus の書類」リストから必要なファイルを コンピュータ上のフォルダにドラッグアンドドロップします。
- 6.コンピュータから iPhone にコピーする場合、コンピュータ上のフォルダから必要なファイルを 「Piamate Plus の書類」リストヘドラッグアンドドロップします。

## 7. デモ曲

#### デモ曲を再生します。

ピアメイト本体に収録している10曲から選択することができます。

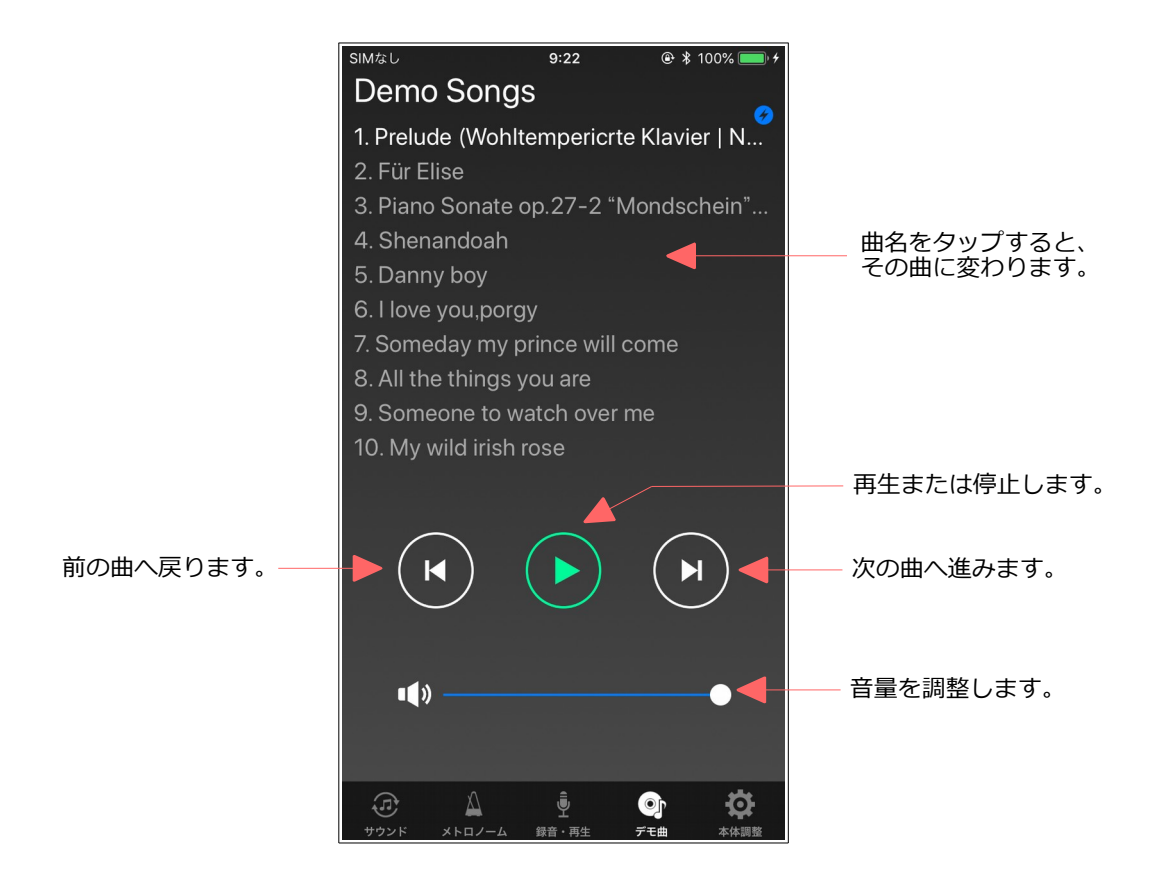

## 8. 本体調整

ピアメイト本体の各種調整を行います。

ピアメイトを取り付けたピアノの状態に応じて、各項目を調整します。各調整項目の調整内容につい ては、ピアメイト本体に付属している取扱説明書を参照して下さい。

ピアメイト本体と接続後、本体調整を選択すると、各調整値を自動的にロードします。これにより、 ピアメイト本体と本体調整が同期します。なお、「ロード」ボタンをタップすると、手動でロードす ることもできます。

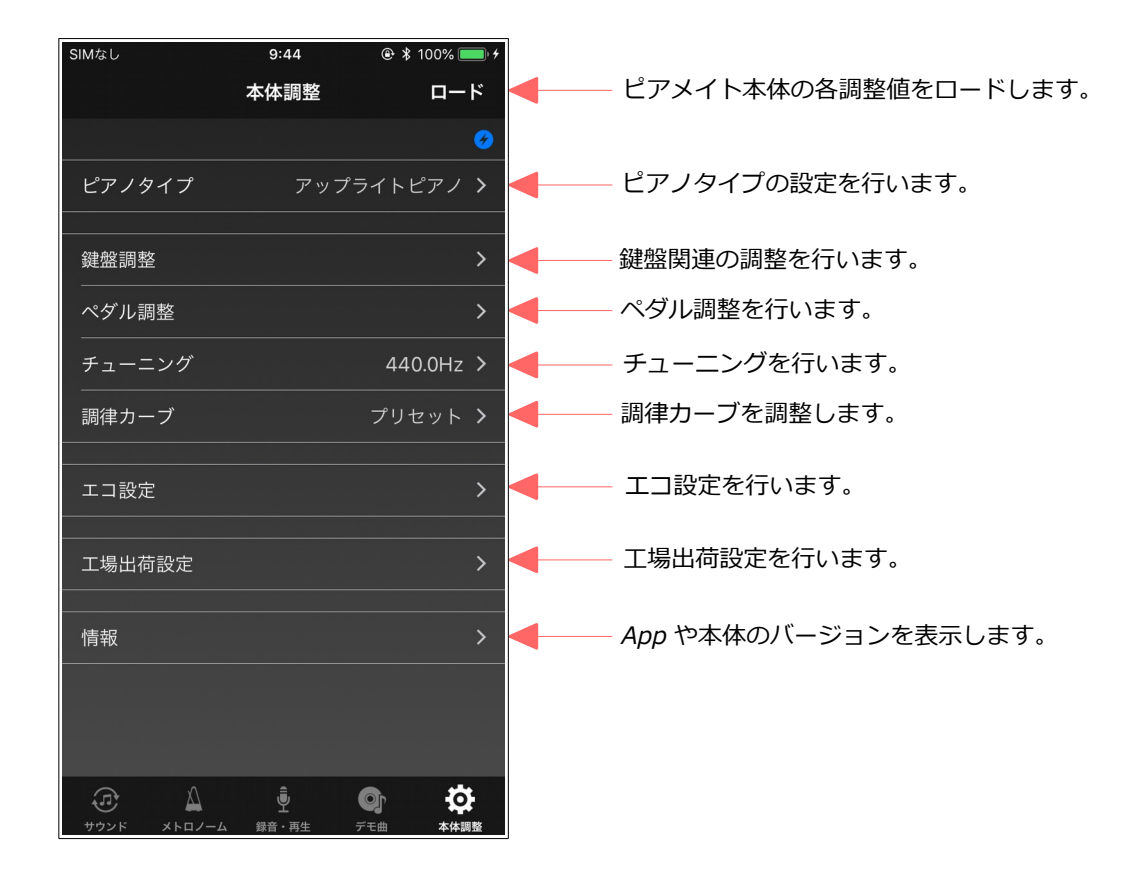

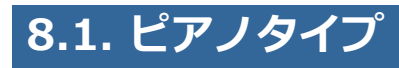

ピアノタイプを設定します。

|                      | SIMなし     | 9:27           | 🕑 🖇 100% 🔲 🗲  |                    |
|----------------------|-----------|----------------|---------------|--------------------|
| 設定をキャンセルし、<br>終了します。 | キャンセル     | ピアノタイプ         | 完了            | ◀━━━ 設定を保存し、終了します。 |
|                      |           |                | <b>3</b>      |                    |
|                      | グランドピア.   | /              |               | <── ピアノの種類を選択します。  |
|                      | アップライトも   | ピアノ            | ~             |                    |
|                      | ピアノタイプを設定 | 定します。          |               |                    |
|                      |           |                |               |                    |
|                      |           |                |               |                    |
|                      |           |                |               |                    |
|                      |           |                |               |                    |
|                      |           |                |               |                    |
|                      |           |                |               |                    |
|                      |           |                |               |                    |
|                      |           |                |               |                    |
|                      |           |                |               |                    |
|                      |           |                |               |                    |
|                      | プランド メトロノ | ・<br>イーム 録音・再生 | デモ曲      本体調整 |                    |

## 8.2. 鍵盤調整

鍵盤に関連する調整項目のメニューを表示します。

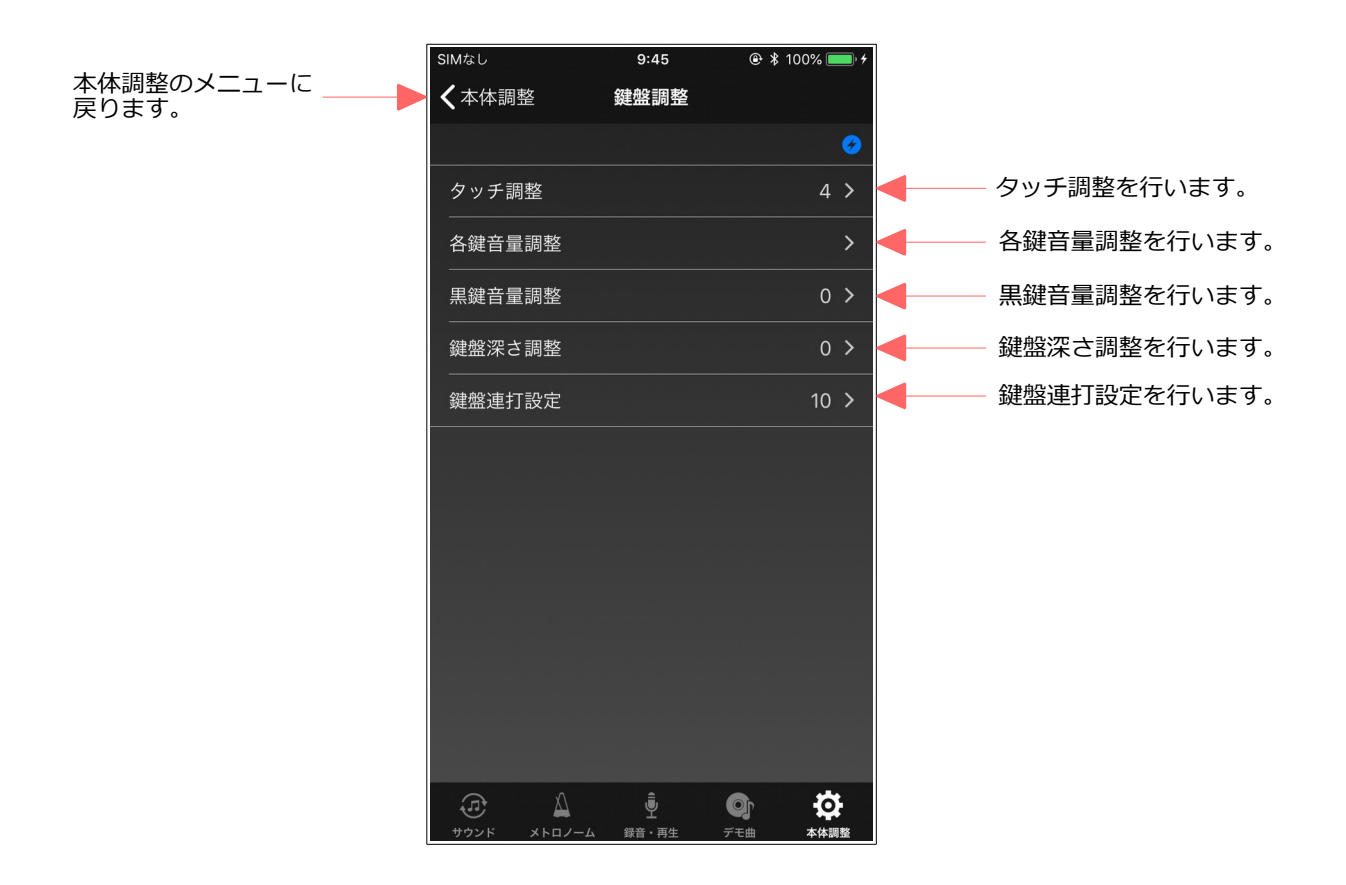

### 8.2.1. タッチ調整

鍵盤のタッチを調整します。

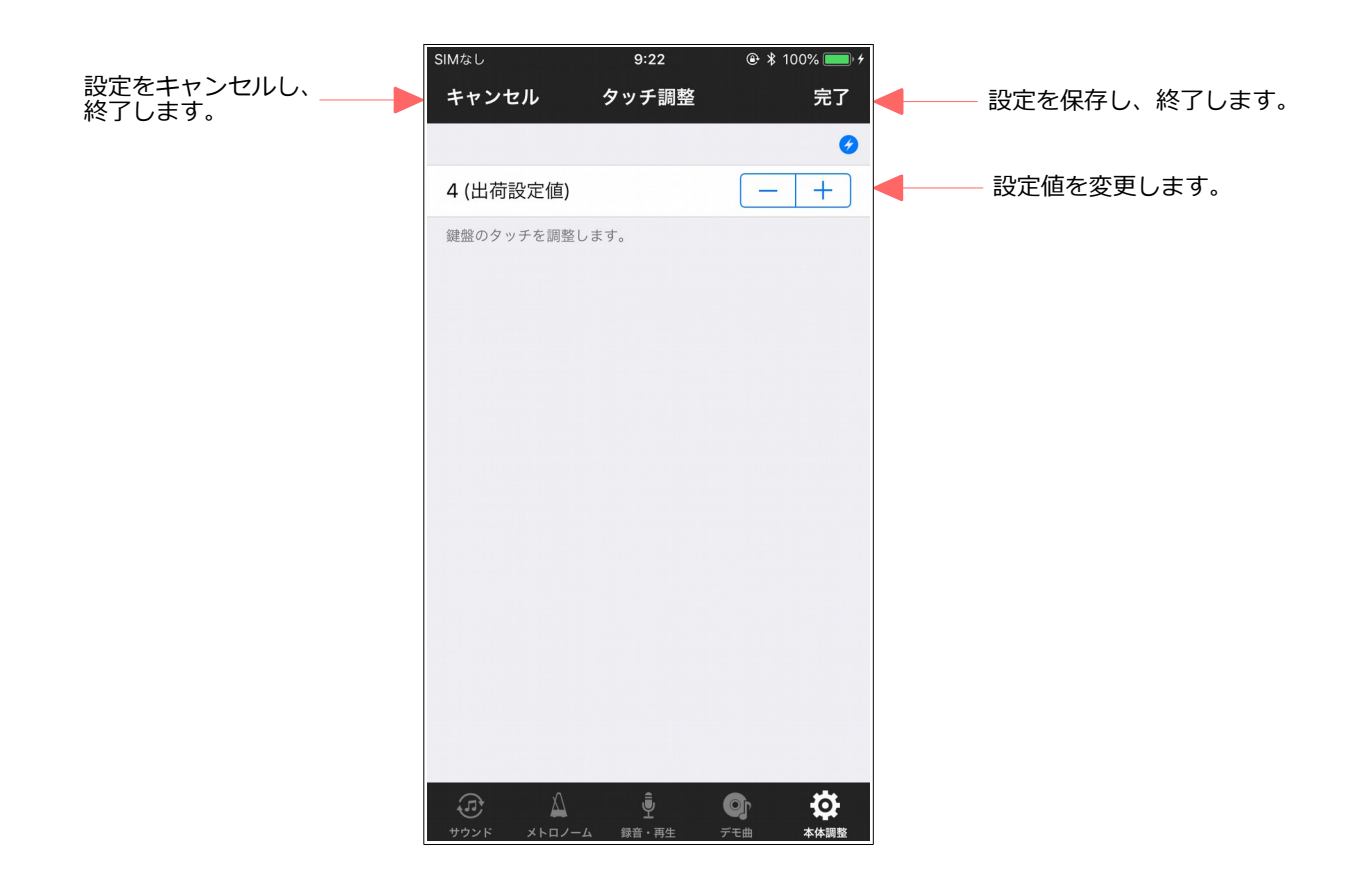

### 8.2.2. 各鍵音量調整

鍵盤毎に音量を調整します。

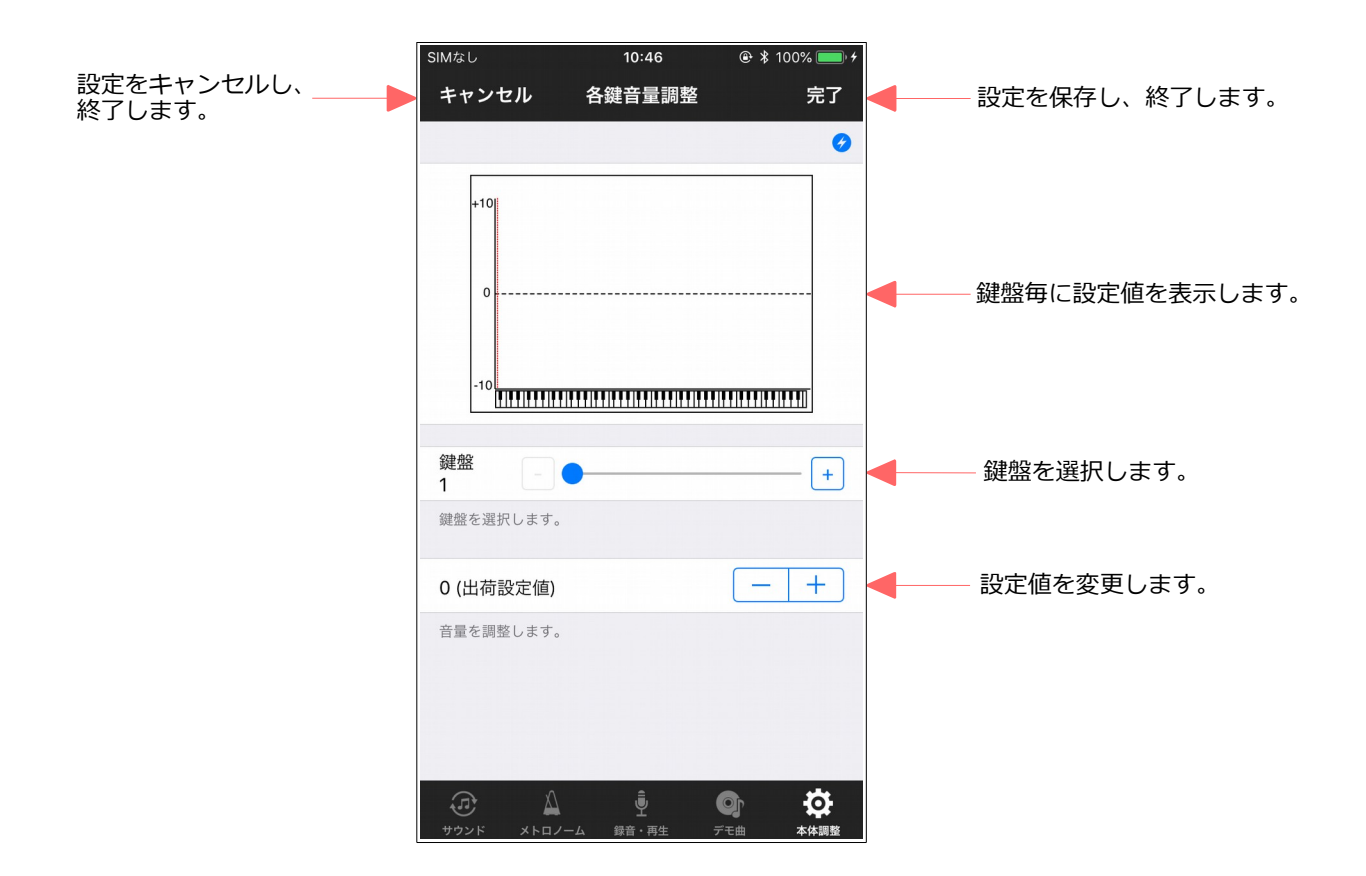

### 8.2.3. 黒鍵音量調整

黒鍵の音量を調整します。

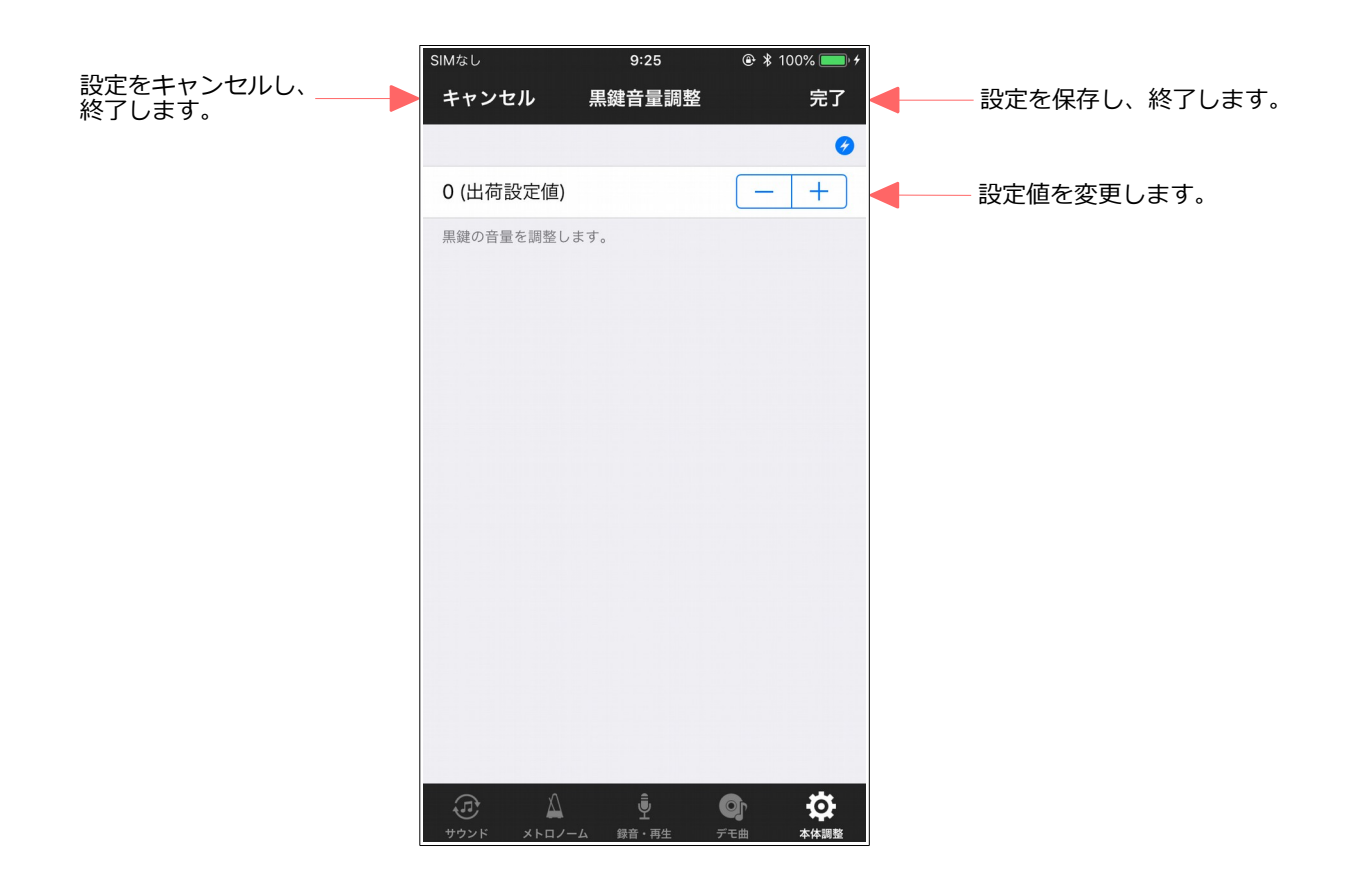

### 8.2.4. 鍵盤深さ調整

鍵盤の深さを調整します。

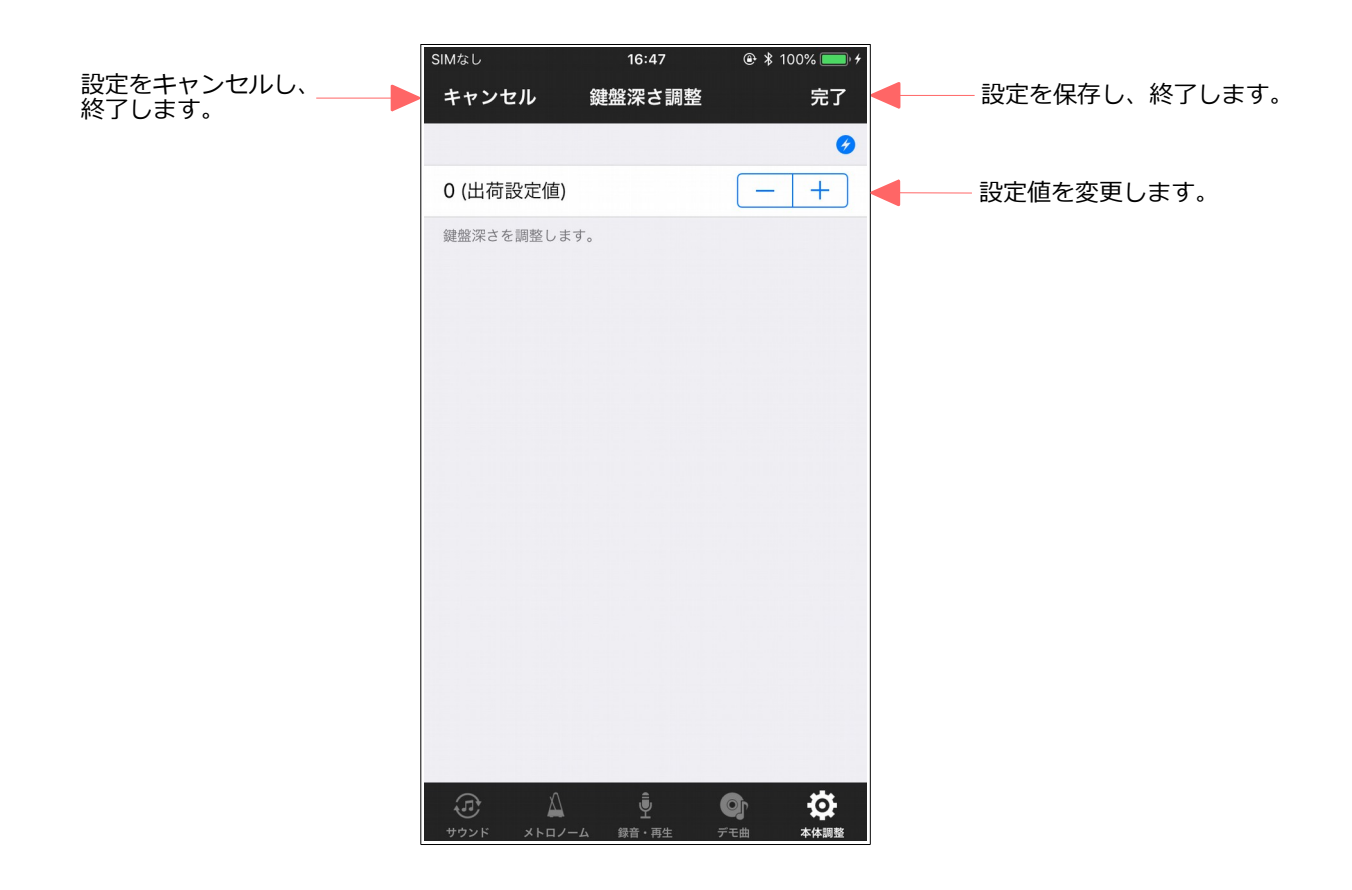

## 8.2.5. 鍵盤連打設定

鍵盤の連打回数を設定します。

|            | SIMなし      | 11:39      |             |   |                 |
|------------|------------|------------|-------------|---|-----------------|
| 設定をキャンセルし、 | キャンセル      | 鍵盤連打設定     | 完了          | - | - 設定を保存し、終了します。 |
|            |            |            | Ø           |   |                 |
|            | 10 (出荷設定値) | )          | - +         | - | - 設定値を変更します。    |
|            | 鍵盤の連打回数を設  | 定します。      |             |   |                 |
|            |            |            |             |   |                 |
|            |            |            |             |   |                 |
|            |            |            |             |   |                 |
|            |            |            |             |   |                 |
|            |            |            |             |   |                 |
|            |            |            |             |   |                 |
|            |            |            |             |   |                 |
|            |            |            |             |   |                 |
|            |            |            |             |   |                 |
|            |            |            |             |   |                 |
|            |            |            |             |   |                 |
|            |            | <u> </u>   |             |   |                 |
|            |            | -ム 録音・再生 : | 下      本体調整 |   |                 |

### 8.3. ペダル調整

ペダルの検出位置とダンパーペダルのモードを調整します。

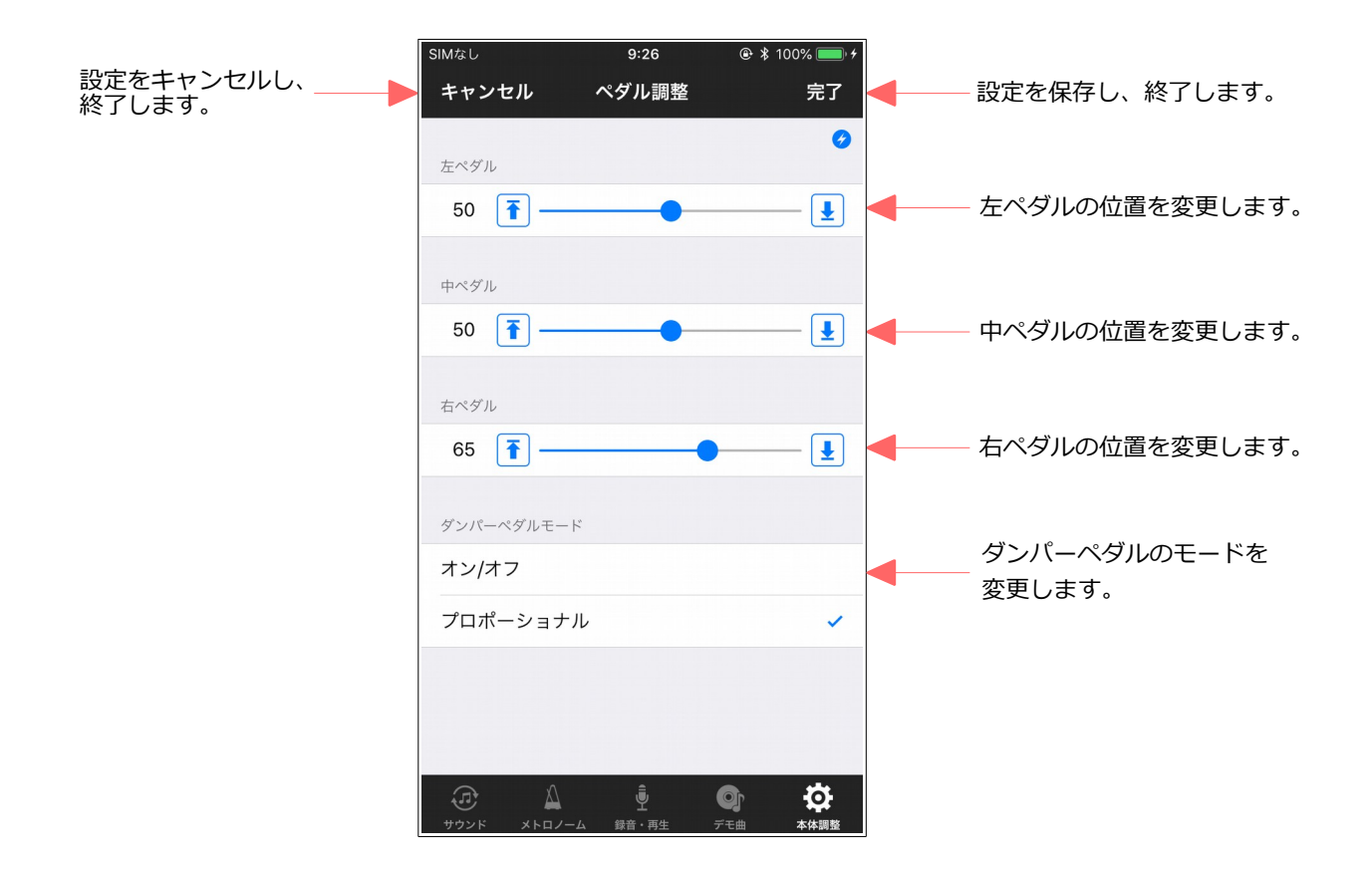

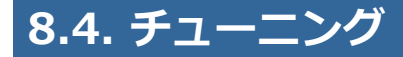

チューニングを調整します。

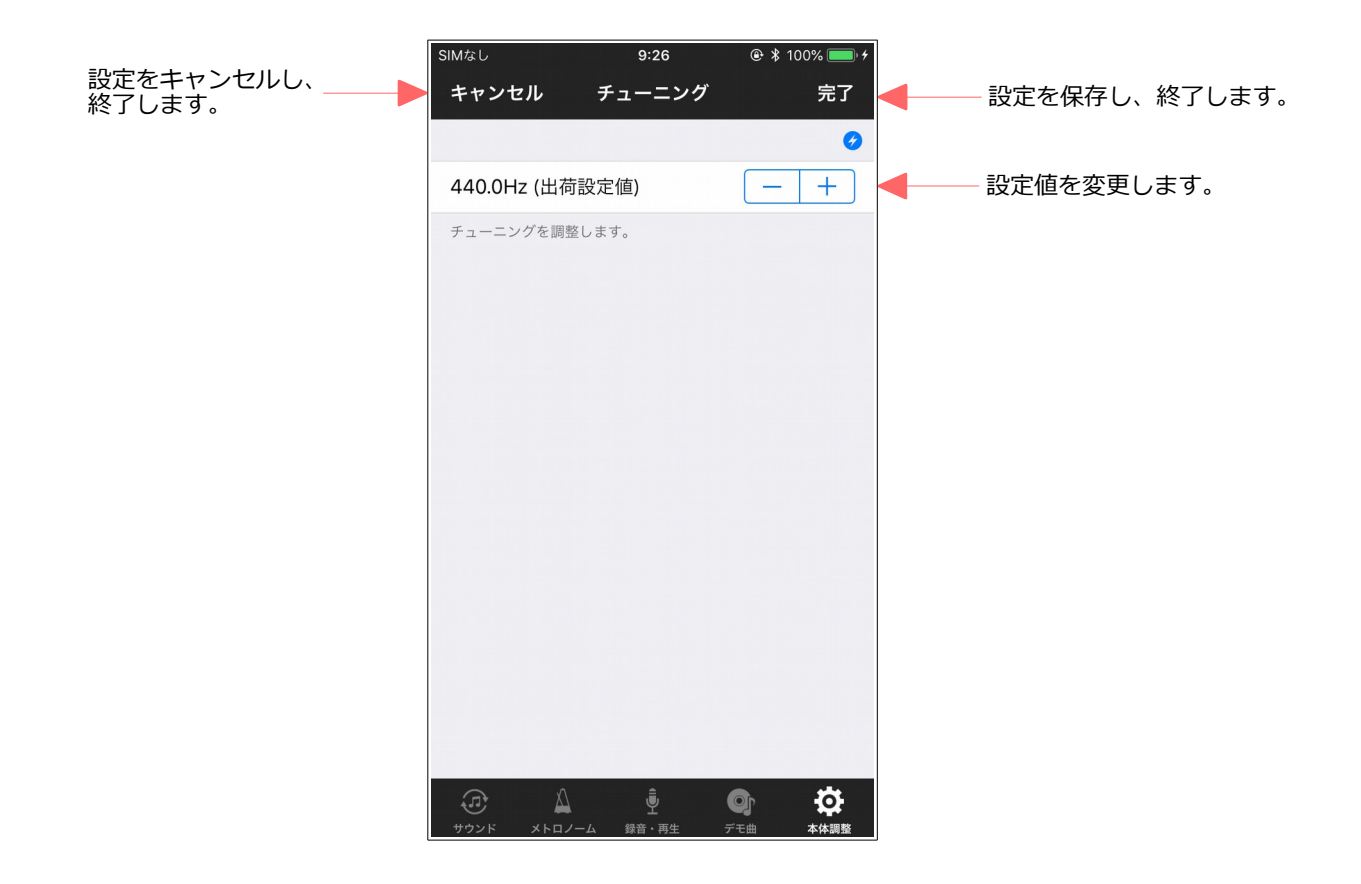

### 8.5. 調律カーブ

#### 調律カーブを編集します。

工場出荷時の状態では、ピアメイト独自の調律カーブにプリセットされていますが、この画面でカス タムに設定すると、好みの調律カーブに編集することができます(カスタムに切替直後は、フラットな カーブを表示します)。

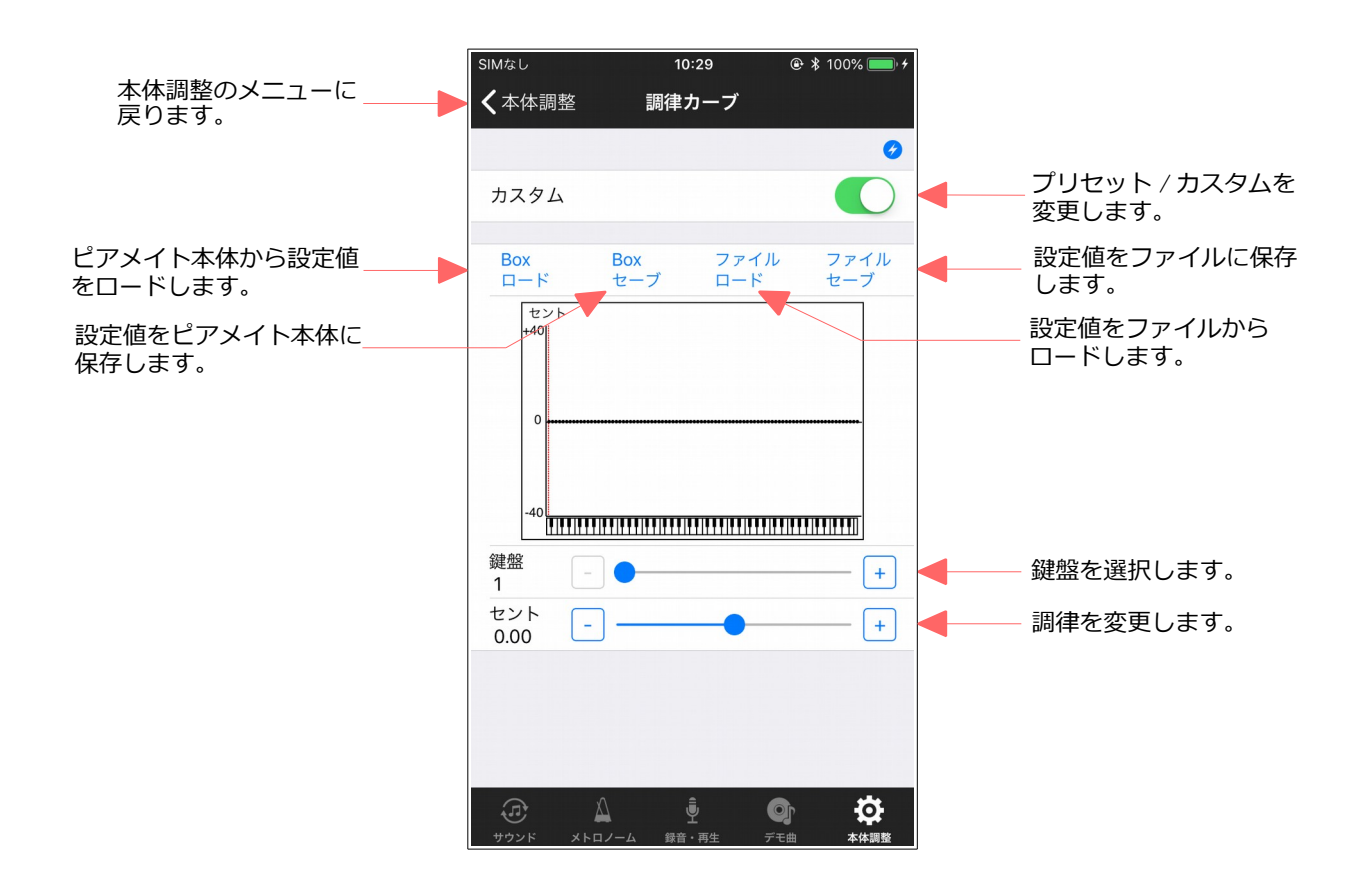

## 8.6. エコ設定

エコ設定に関連する調整項目のメニューを表示します。

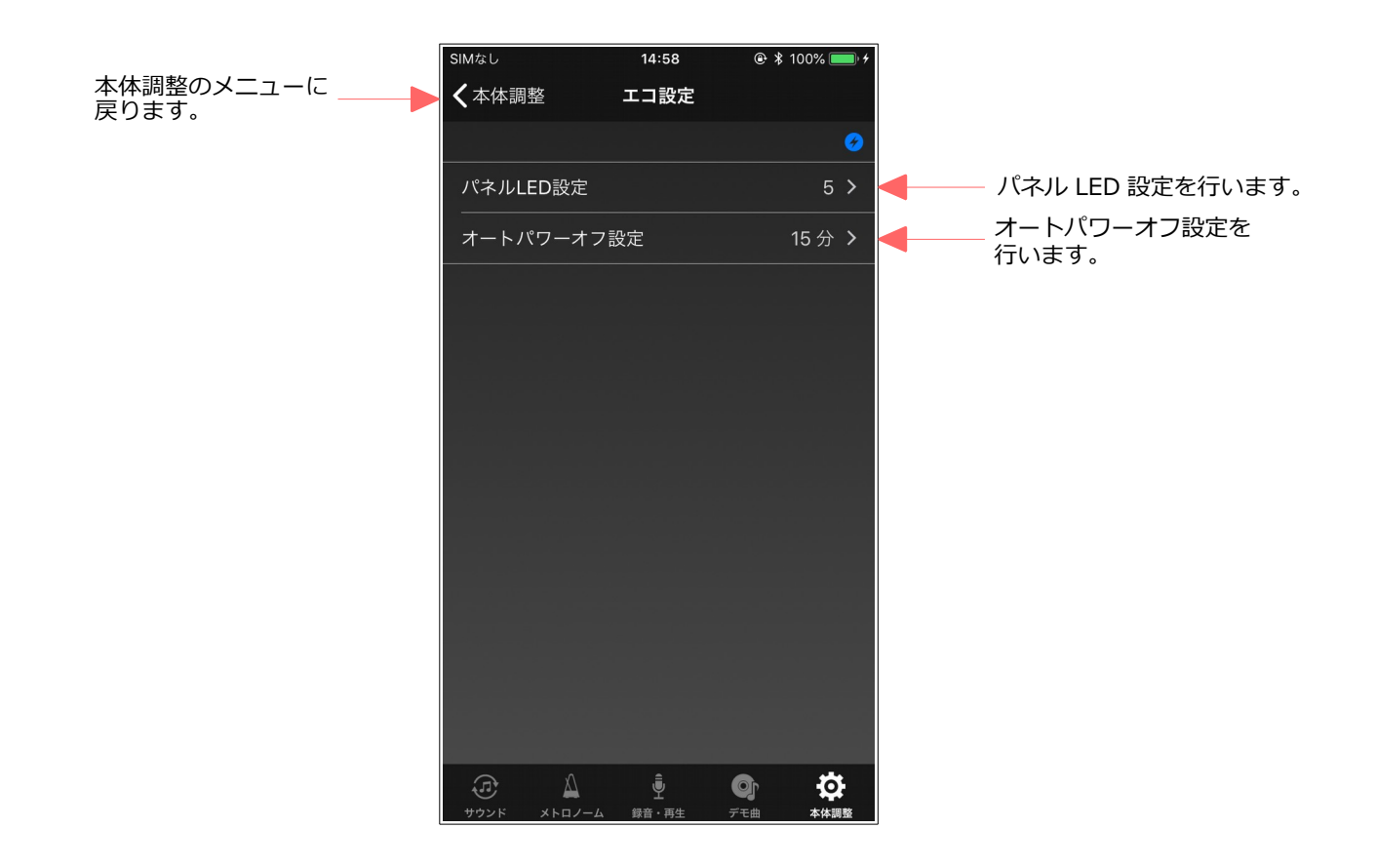

# 8.6.1. パネル LED 設定

パネル LED の明るさを設定します。

|            | SIMなし      | 9:26        | 🕑 🖇 100% 🔲 + |                 |
|------------|------------|-------------|--------------|-----------------|
| 設定をキャンセルし、 | キャンセル      | パネルLED設定    | 完了           | - 設定を保存し、終了します。 |
|            |            |             | <b>6</b>     |                 |
|            | 8 (出荷設定値)  | )           | - +          | - 設定値を変更します。    |
|            | LEDの明るさを調整 | 整します.       |              |                 |
|            |            |             |              |                 |
|            |            |             |              |                 |
|            |            |             |              |                 |
|            |            |             |              |                 |
|            |            |             |              |                 |
|            |            |             |              |                 |
|            |            |             |              |                 |
|            |            |             |              |                 |
|            |            |             |              |                 |
|            |            |             |              |                 |
|            |            |             |              |                 |
|            |            |             |              |                 |
|            |            |             |              |                 |
|            |            | . Į         |              |                 |
|            | サウンドメトロノ   | レーム 録音・再生 き | デモ曲 本体調整     |                 |

# 8.6.2. オートパワーオフ設定

ピアメイト本体のオートパワーオフを設定します。

演奏されていない状態がここで設定された時間を越えると、自動的にピアメイト本体の電源をオフに します。無効に設定した場合、オートパワーオフは働きません。

| 設定をキャンセルし、<br>終了します。 | SIMなし s<br>キャンセル オートパワ | :26 ® ¥ 10<br>7ーオフ設定 | <sup>0%</sup> ● <i>†</i><br>完了<br><del>0</del> | - 設定を保存し、終了します。 |
|----------------------|------------------------|----------------------|------------------------------------------------|-----------------|
|                      | 15 分 (出荷設定値)           |                      | -                                              | 設定値を変更します。      |
|                      | 30 分                   |                      |                                                |                 |
|                      | 60 分                   |                      |                                                |                 |
|                      | 無効                     |                      |                                                |                 |
|                      | オートパワーオフを設定します         | τ.                   |                                                |                 |
|                      | プロシンド メトロノーム 録音        | ■<br>・<br>再生 デモ曲     | 本体調整                                           |                 |

## 8.7. 工場出荷設定

ピアメイト本体の各種設定を工場出荷設定にリセットします。 なお、ピアノタイプはリセットされません。

|                 | SIMなし         | 17:15        | 🕑 100% 🛑 <del>/</del> |
|-----------------|---------------|--------------|-----------------------|
| 本体調整に戻ります。      | <b>く</b> 本体調整 | 工場出荷設定       |                       |
|                 |               |              | 0                     |
| 設定をリセットします。 ――― | 全ての設定を        | ミリセット        |                       |
|                 | ピアノタイプ以外      | の項目をリセットします。 |                       |
|                 |               |              |                       |
|                 |               |              |                       |
|                 |               |              |                       |
|                 |               |              |                       |
|                 |               |              |                       |
|                 |               |              |                       |
|                 |               |              |                       |
|                 |               |              |                       |
|                 |               |              |                       |
|                 |               |              |                       |
|                 |               |              |                       |
|                 |               | シーム 録音・再生 デ  |                       |

#### [NOTE]

工場出荷設定を行った場合、一旦、ピアメイト本体の電源をオフにする必要があります。

再度、電源をオンすると、ピアメイト本体の録音ランプと再生ランプが交互に点滅し、初期設定が必要であることをお知らせします。本体に付属している取扱説明書の初期設定の手順に従って、初期設定を実施して下さい。

初期設定が完了するまで、Piamate Plus App との接続はできません。

## 8.8. 情報

Appの情報を表示します。

Piamate Plus App とピアメイト本体のバージョンを確認することができます。

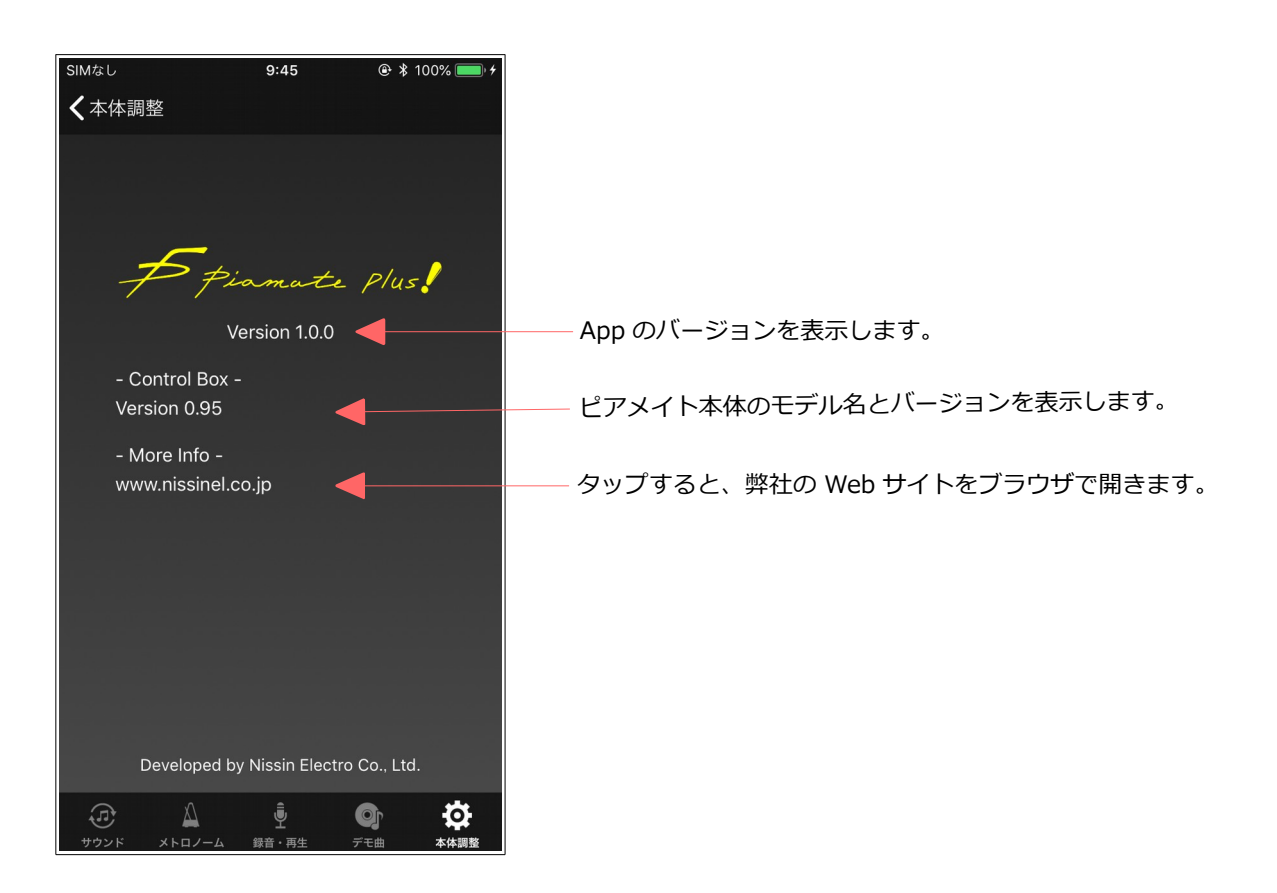

## 9. 困った時は

Piamate Plus Appの画面上部の青丸の ジアイコンが表示されていない場合、ピアメイト本体と Bluetooth 接続ができていません。

このような場合、以下の点について確認して下さい。

- Piamate Plus Appのサウンド画面の Bluetooth 設定の表示が未接続になっていると、
  Bluetooth 接続ができていません。Bluetooth 設定をタップし、ピアメイト本体と接続して下さい。
- iOS11以前で、iPhoneのステータスバーのバッテリーアイコンの隣に Bluetoothのアイコン が表示されていない場合、iPhoneの Bluetooth 設定がオフになっています。iPhoneの Bluetooth 設定をオンにして下さい。iOS12では、Bluetoothのアイコン表示が省略されまし たので、Bluetooth 設定をオンにしてもステータスバーには表示されません。
- ピアメイト本体の REC ランプと PLAY ランプが交互に点滅している場合、iPhone と接続できません。この点滅は初期設定が必要な状態を示していますので、初期設定を実施して下さい。

上記の問題がない場合、以下の項目を実施することで改善する場合があります。

- ピアメイト本体の電源を一旦オフにした後、再度オンにして下さい。
- iPhoneのBluetooth 設定を一旦オフにした後、再度オンにして下さい。
- Piamate Plus App を強制終了した後、再度、Piamate Plus App を起動して下さい。強制終了 は以下の手順で行います。
   ホームボタンを備えている機種の場合、ホームボタンをダブルクリックすると、開いている App が一覧表示されます。iPhone X シリーズの場合、画面の下端から上方向へスワイプする と、App の一覧が表示されます。
   App の一覧が表示されます。
   App の一覧を横方向にスワイプし、Piamate Plus App を選んだ状態で上方向にスワイプする と、App を強制終了します。その後、ホーム画面より、Piamate Plus アイコンをタップし、 App を再起動します。
- iPhoneの電源を一旦オフにした後、再度オンにして下さい。
- 周囲に無線機器があれば、周囲の無線機器の電源をオフにして下さい。
- ・ ピアメイト本体と iPhone の距離を近付けてみて下さい。

## 商標および免責事項

iPhone、iPadは、米国および他の国々で登録された Apple Inc.の商標です。

その他の製品名、会社名は各社の登録商標、または商標です。

本書の内容は、予告なしに変更することがあります。

本書の内容の一部または全部を無断で複製、改変、転載することはできません。

本ソフトウェアの使用によるデータの消失等につきましては、一切責任を負いかねますのでご了承く ださい。

© 2018 Nissin Electro Co., Ltd. All rights reserved.